MÁSTER OFICIAL EN INGENIERÍA ELECTRÓNICA

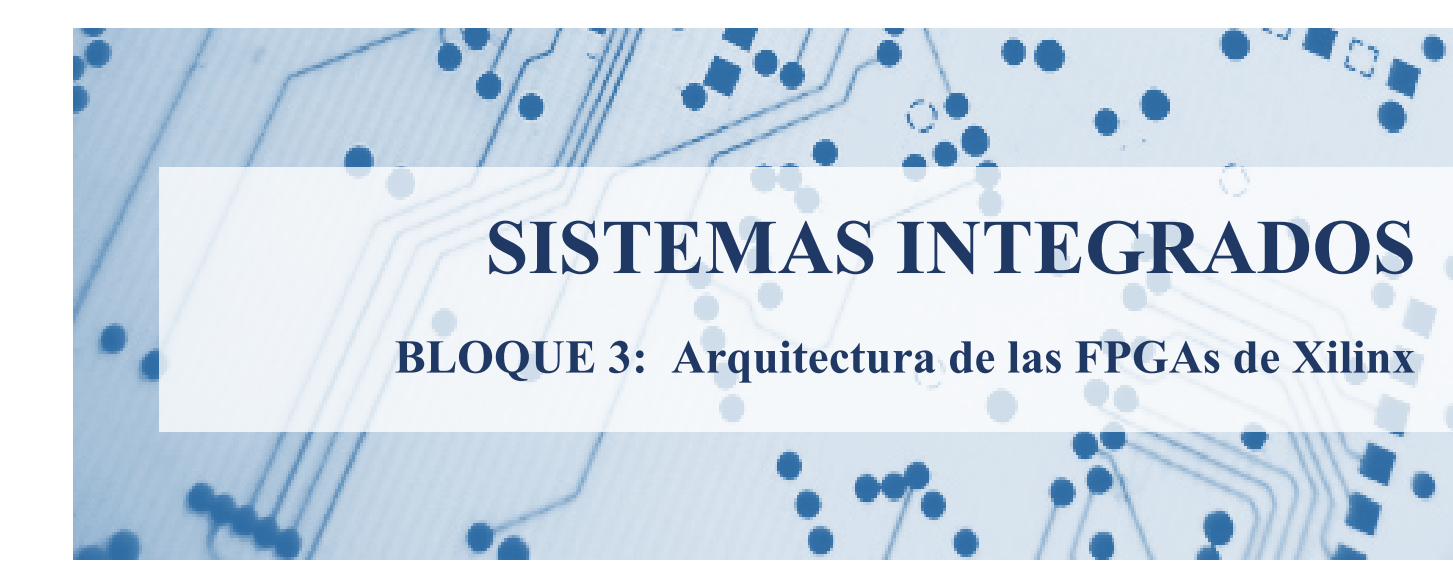

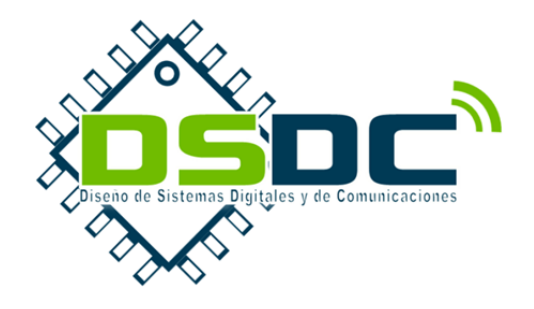

Curso 2013-2014 José Torres Raimundo García Julio Martos Jesús Soret Adrián Suárez Pedro A. Martínez Abraham Menéndez

VNIVERSITAT (2) Escola Tècnica Superior d'Enginyeria

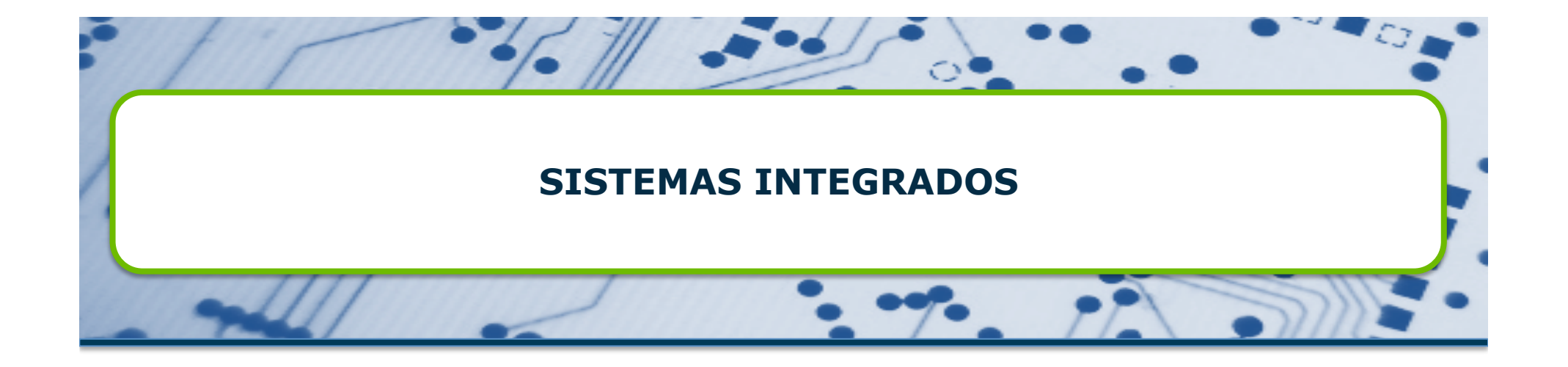

Tema 3.- Arquitectura de las FPGAs de Xilinx

Máster Oficial en Ingeniería Electrónica Curso 2013-14

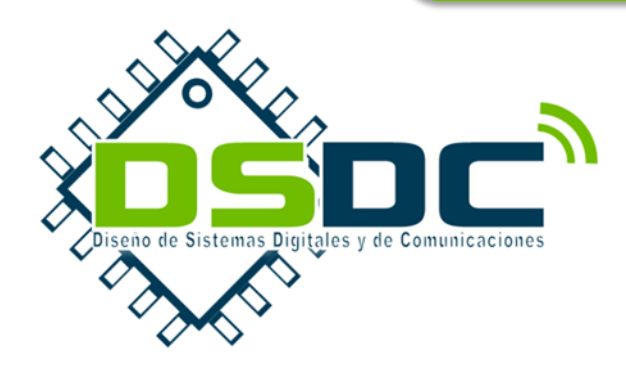

VNIVERSITAT ( Description of the second description of the second desc

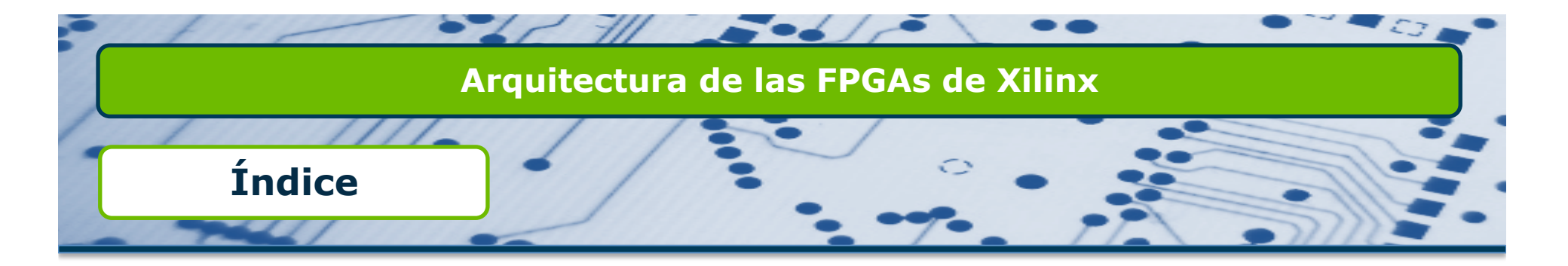

- Introducción a las FPGAs.
- □ Arquitectura familia Virtex II.
- □ Virtex II Pro frente a Virtex II.
- □ Virtex 4-5 frente a Virtex II.
- □ Actualidad y novedades.
- Normas de selección.

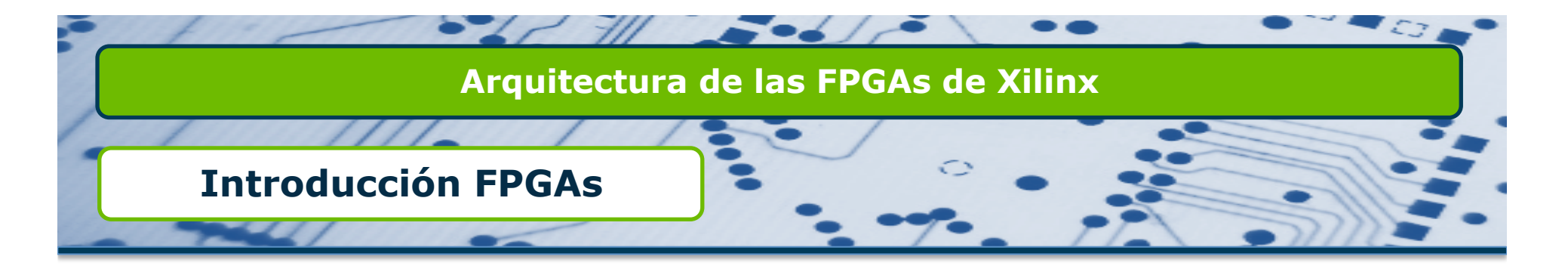

- □ ¿Qué es una FPGA?
  - □ Es un tipo de circuito digital configurable con arquitecturas distribuidas.
  - Permiten la realización de cualquier sistema combinacional o secuencial.
  - Las FPGAs se realizan en muy gran (VLSI) o ultra gran (ULSI) escala de integración.
  - □ Con tecnología CMOS exclusivamente.
  - Las FPGAs se han desarrollado gracias a la combinación de la arquitectura de los circuitos semicustom con la programabilidad de los PLDs.

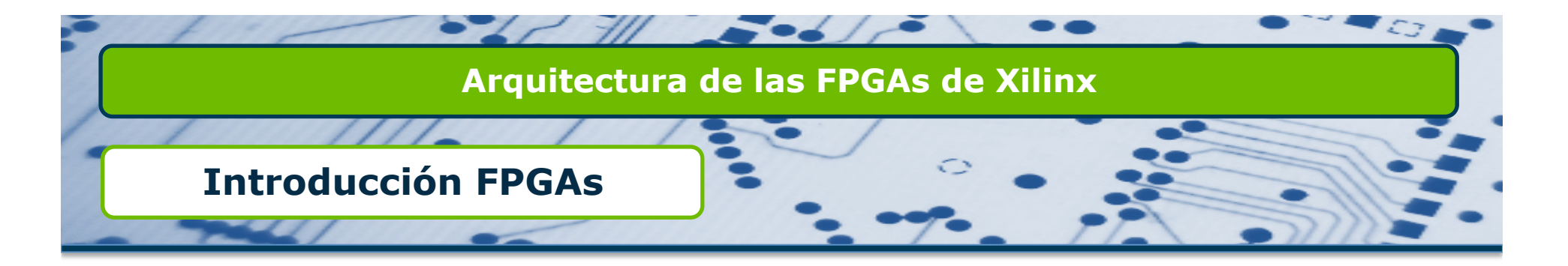

□ Las FPGAs se caracterizan por poseer:

- Recursos lógicos, constituidos por bloques lógicos configurables, repartidos por todo el circuito:
  - Bloques lógicos internos.
  - Bloques entrada/salida.
- □ Recursos de interconexión formados por:
  - □ Líneas de interconexión.
  - □ Conexiones configurables.
- Los bloques lógicos internos realizan las funciones principales de la aplicación.
- Los bloques de entrada/salida nos permiten conectar nuestro dispositivo con el exterior.
- Los recursos de interconexión conectan interiormente cada bloque lógico dando versatilidad a la FPGA.

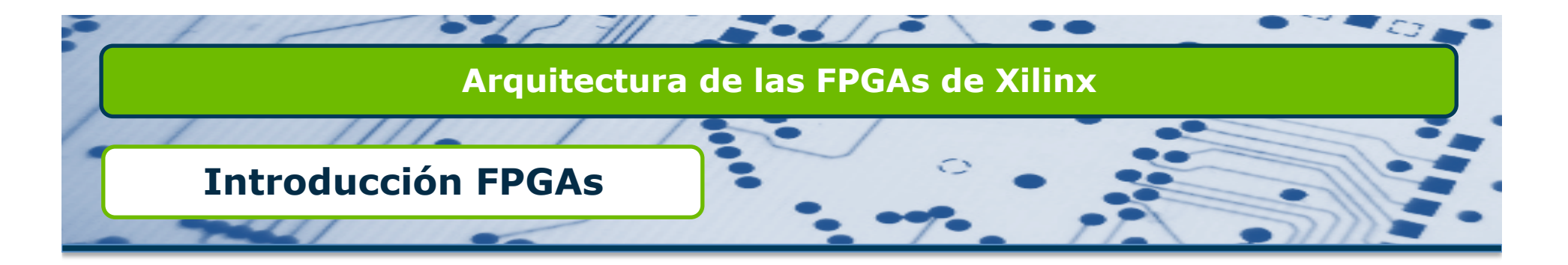

Las características principales de las FPGAs son las siguientes:

- Gran capacidad de integración, permite realizar sistemas digitales complejos en un único circuito integrado.
- Arquitectura flexible que se adapta fácilmente a cada aplicación.
- Poseen recursos específicos para la realización de circuitos aritméticos, reduciendo los retardos y haciéndolos más eficientes.
- Presentan recursos lógicos específicos para realizar unidades de memoria internas.
- Al ser reconfigurables, podemos cambiar casi en tiempo real la función que realiza el circuito.
- Podemos, por tanto, realizar circuitos adaptativos.
- Programación por descripción hardware, capacidad de trabajar varias aplicaciones en paralelo.

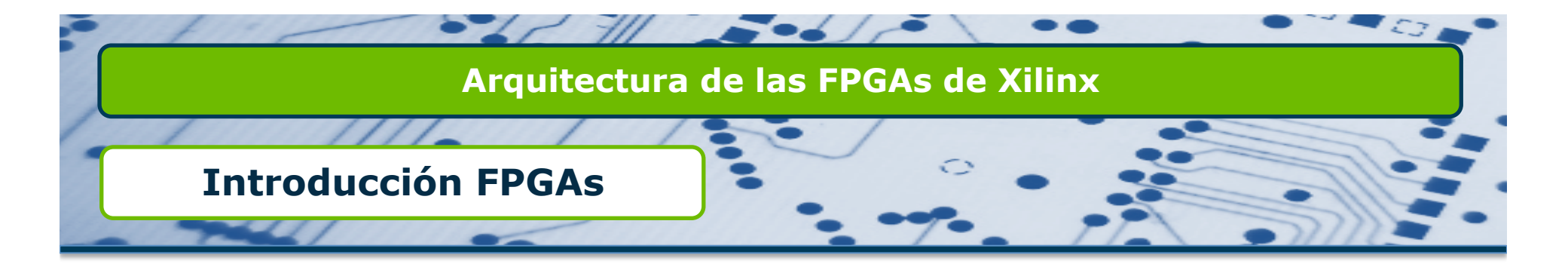

Esquema de una FPGA clásica:

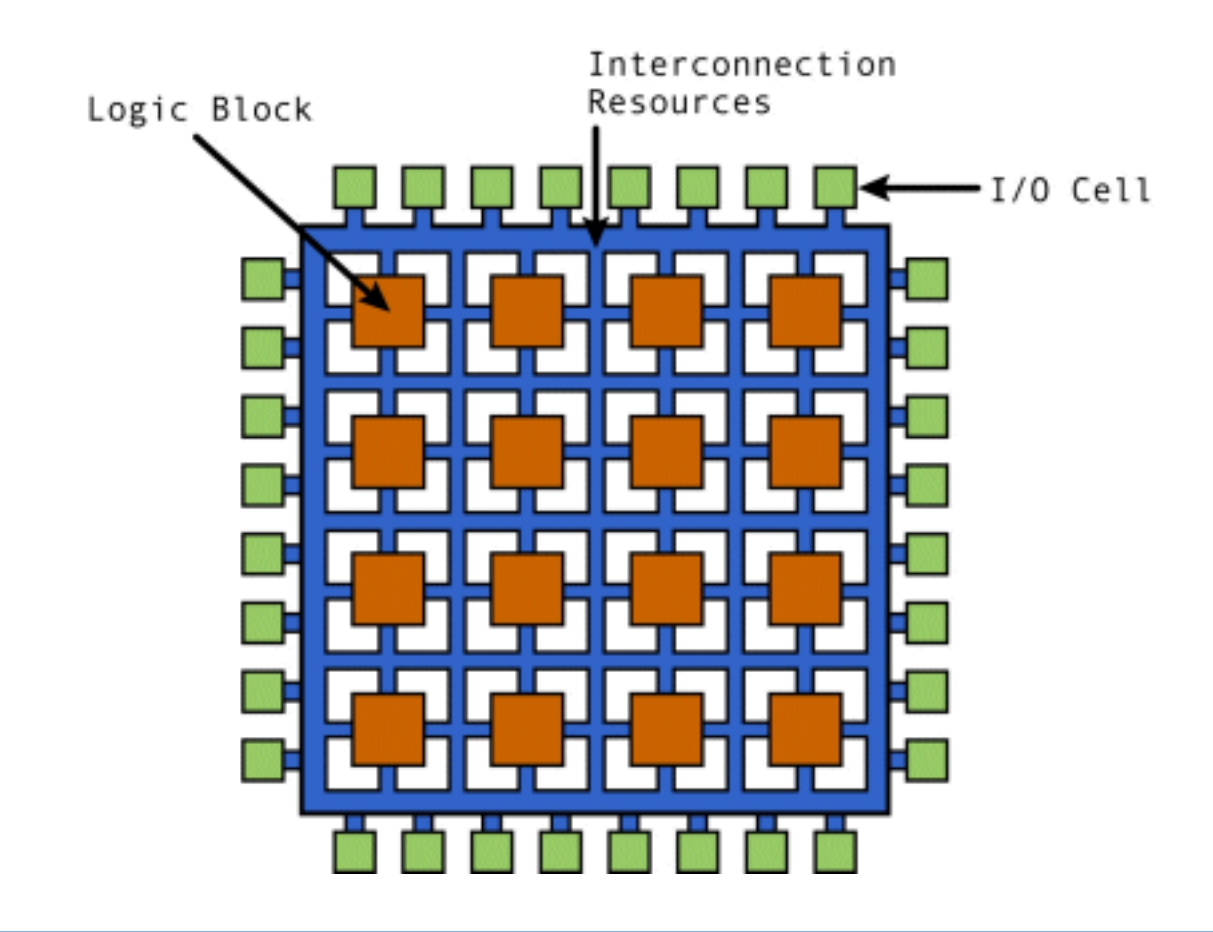

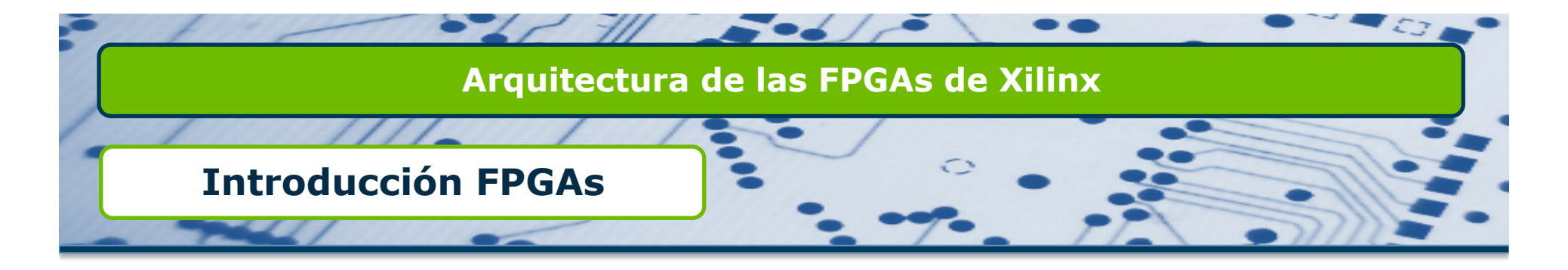

- Familias de FPGAs:
  - Familias de altas prestaciones

Virtex (220 nm)
Virtex-E, Virtex-EM (180 nm)
Virtex-II, Virtex-II PRO (130 nm)
Virtex-4 (90 nm)
Virtex-5 (65 nm)
Virtex-6 (40 nm)
Virtex-7 y Zyng (28 nm) - recién salidas

Familias de bajo coste

Spartan-3 (90 nm)
Spartan-3E (90 nm) - optimizadas para lógica
Spartan-3A (90 nm) - optimizadas para entradas/salidas
Spartan-3AN (90 nm) - memoria no volátil
Spartan-3A DSP (90 nm) - optimizadas para DSPs
Spartan-6 (45 nm)
Artix y Kintex (28 nm) - recién salidas

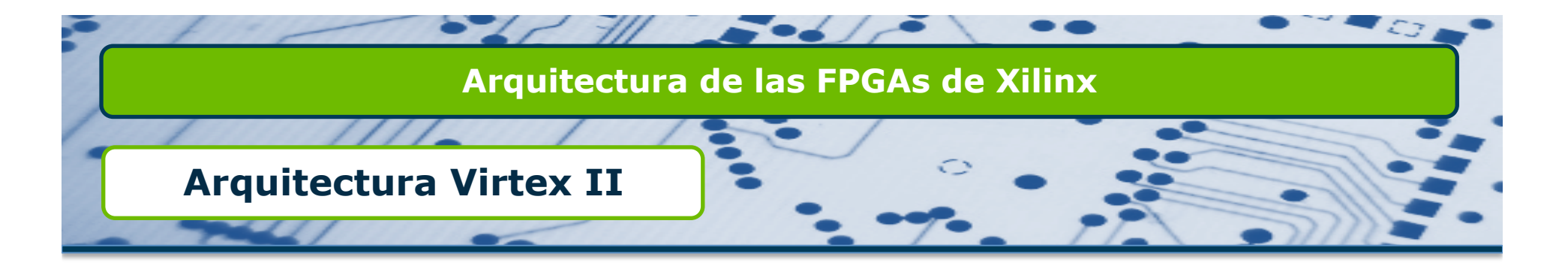

- Las FPGAs han dejado de tratarse como un dispositivo simple en cuanto a su arquitectura y forma de seleccionarlas para convertirse en verdaderos Sistemas Integrados con familias y características muy diversas.
- A lo largo de los últimos años, la evolución ha sido espectacular. Desde el primer cambio que se produjo con la Familia Virtex II (año 2001) hasta las nuevas tecnologías de hoy en día.
- Cuando queremos obtener un producto basado en FPGA que cumpla los 5 beneficios que nos aportan (Rendimiento, Time to Market, Precio, Fiabilidad y Mantenimiento), es necesario conocer a fondo la arquitectura de las mismas.
- Vamos, en las siguientes transparencias, a analizar las arquitecturas de las familias Virtex y Spartan de Xilinx basadas en tablas de consulta (LUT).

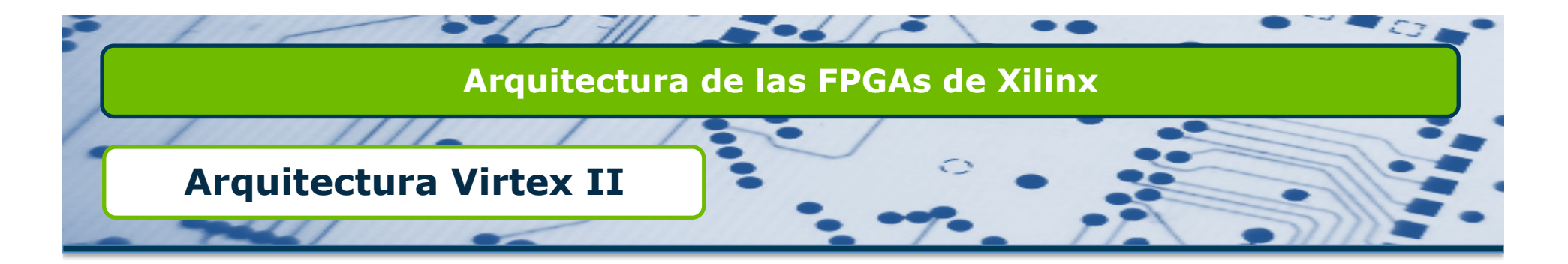

#### Diagrama de bloques de una Virtex II

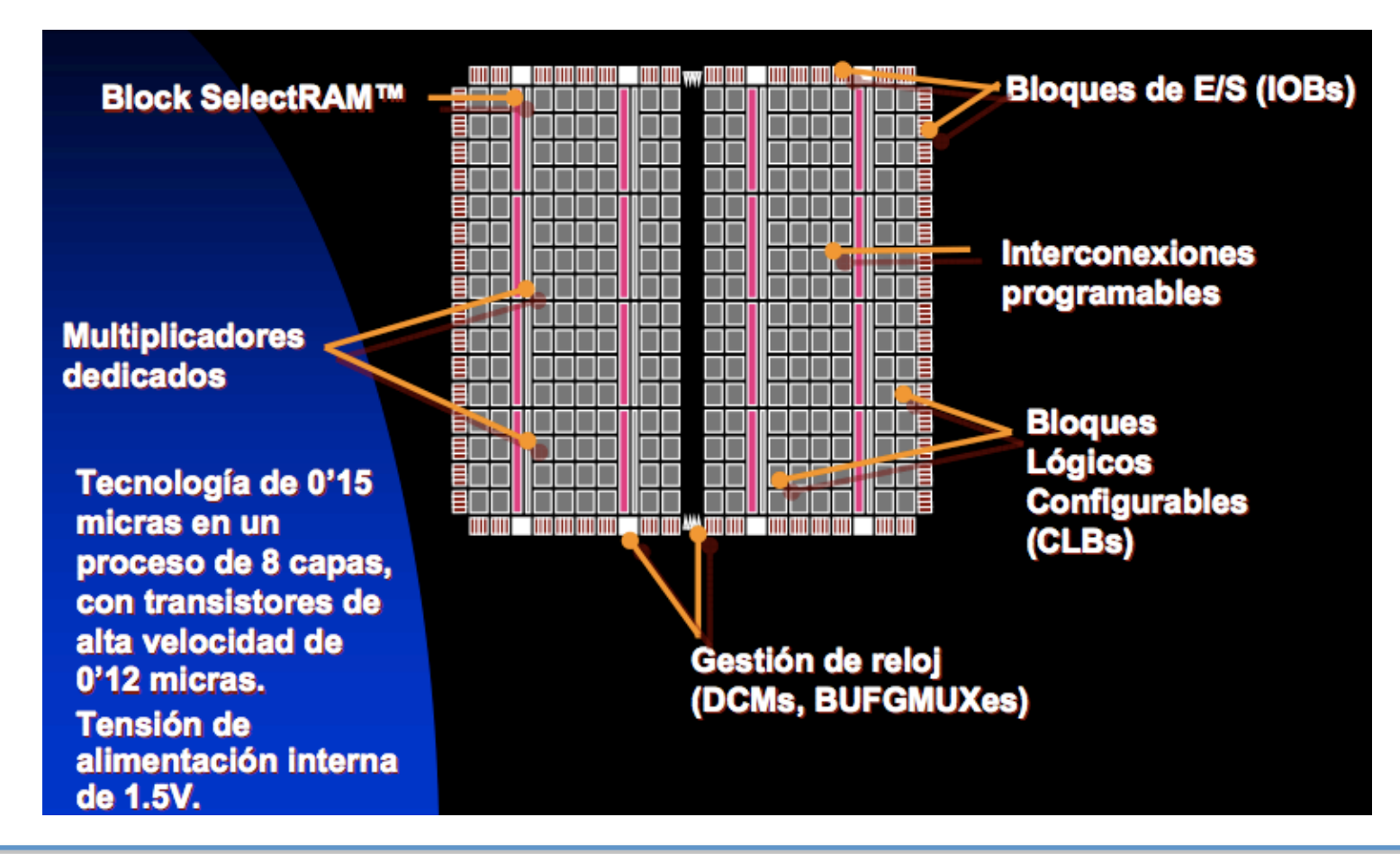

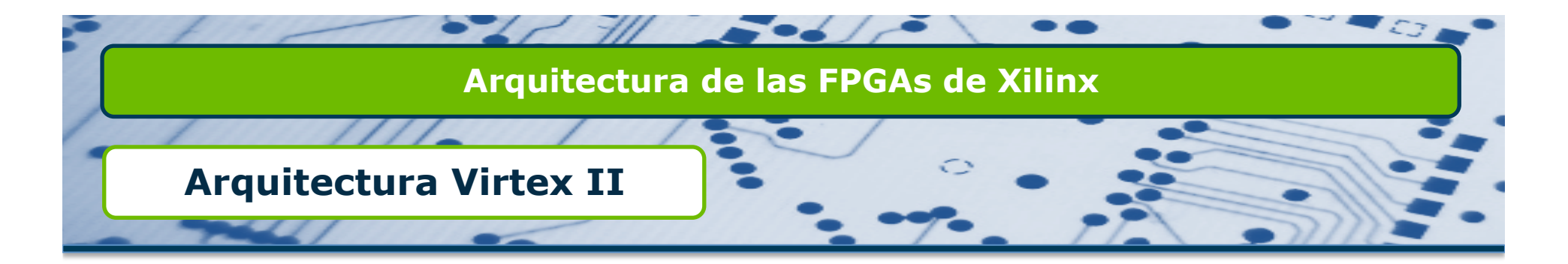

#### Diagrama de bloques de una Virtex II

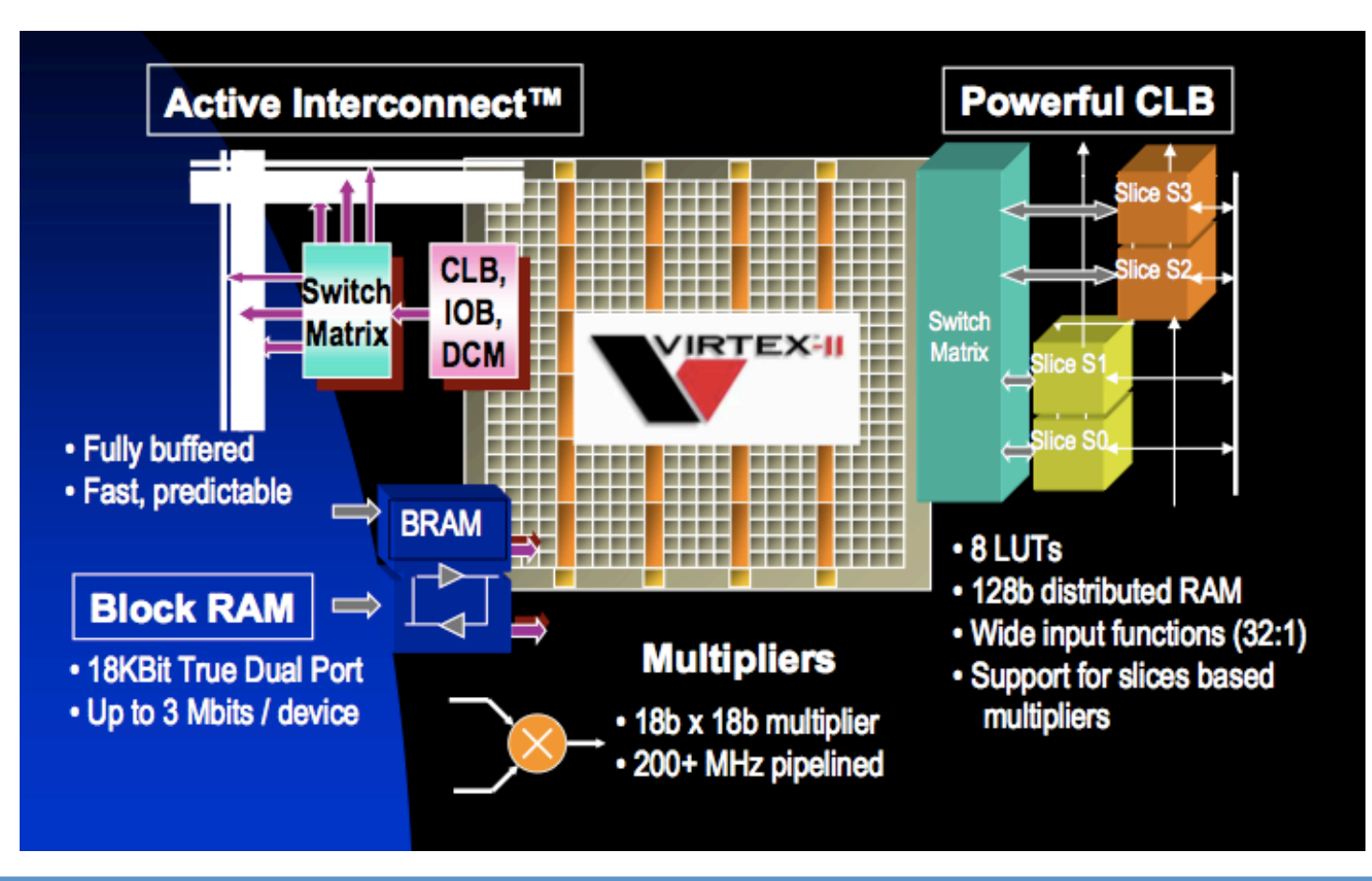

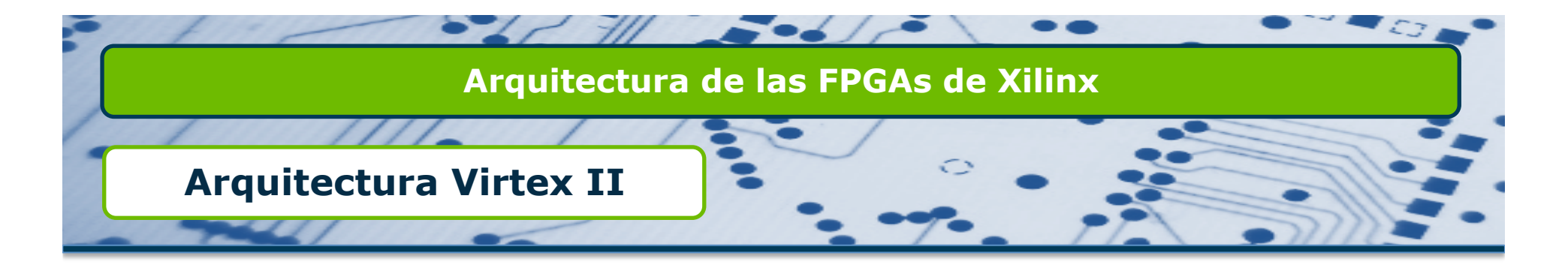

Diagrama de bloques de una Virtex II

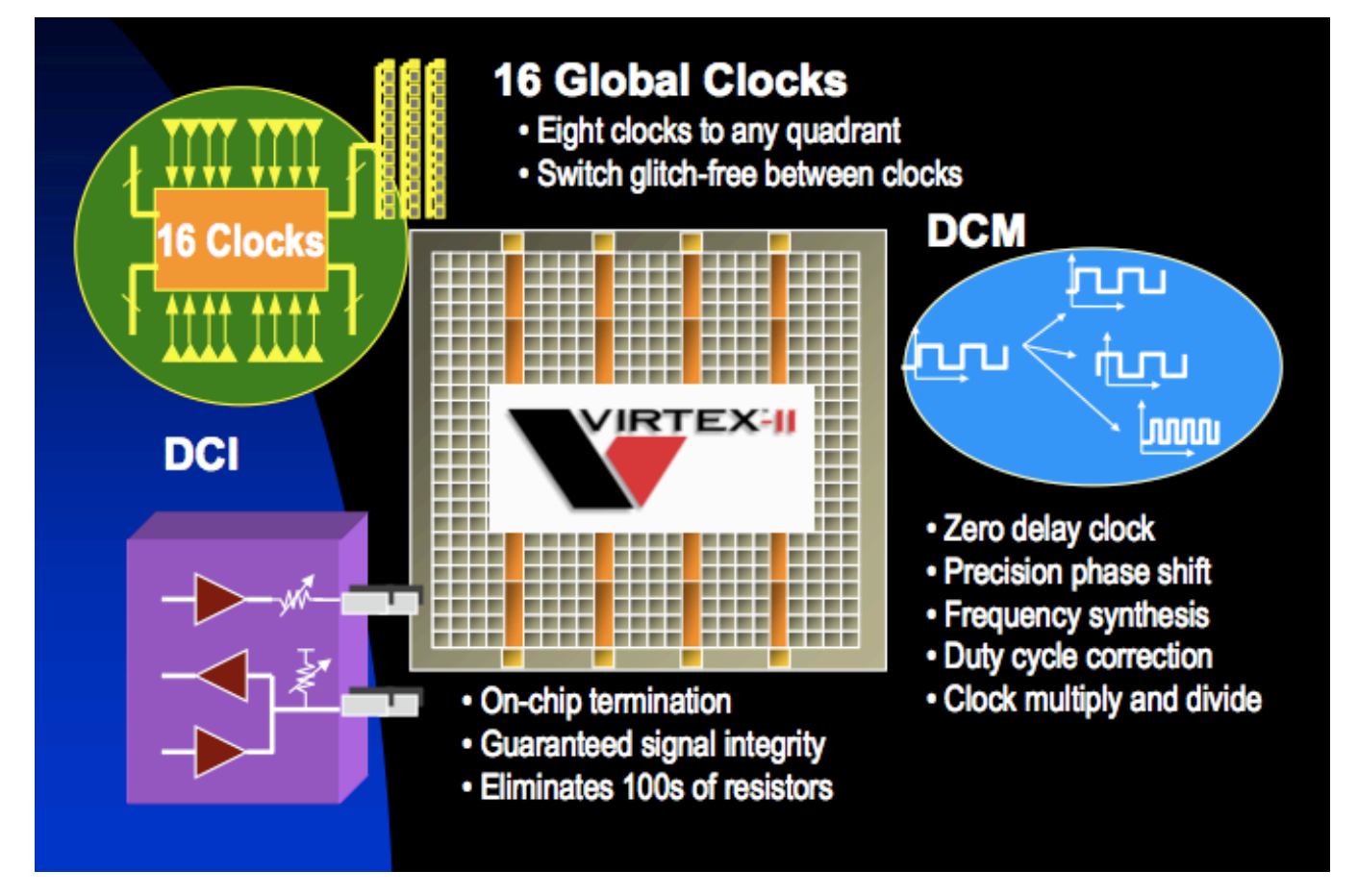

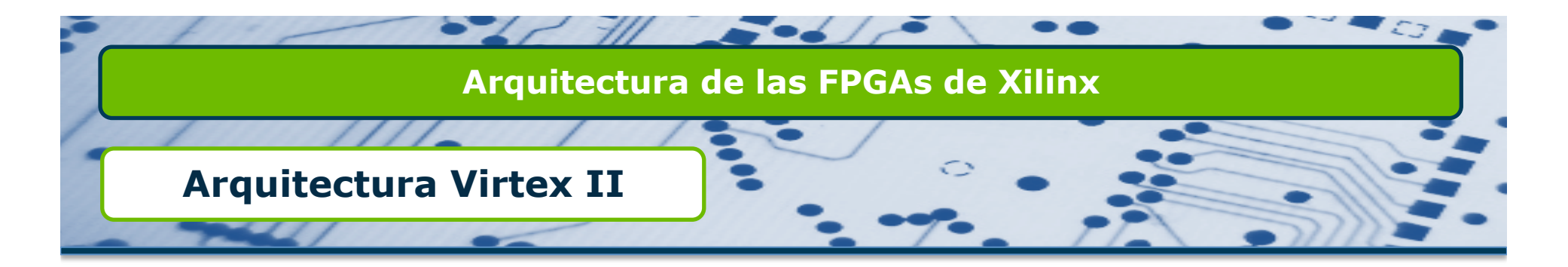

Bloques Lógicos Configurables (CLBs)

Cada CLB contiene cuatro Slices (Bloques)

Hay líneas locales que interconectan los Slices de un CLB y éste con los CLBs vecinos.

□ La matriz de conmutación (Switch Matrix) permite acceder a los recursos de interconexión generales.

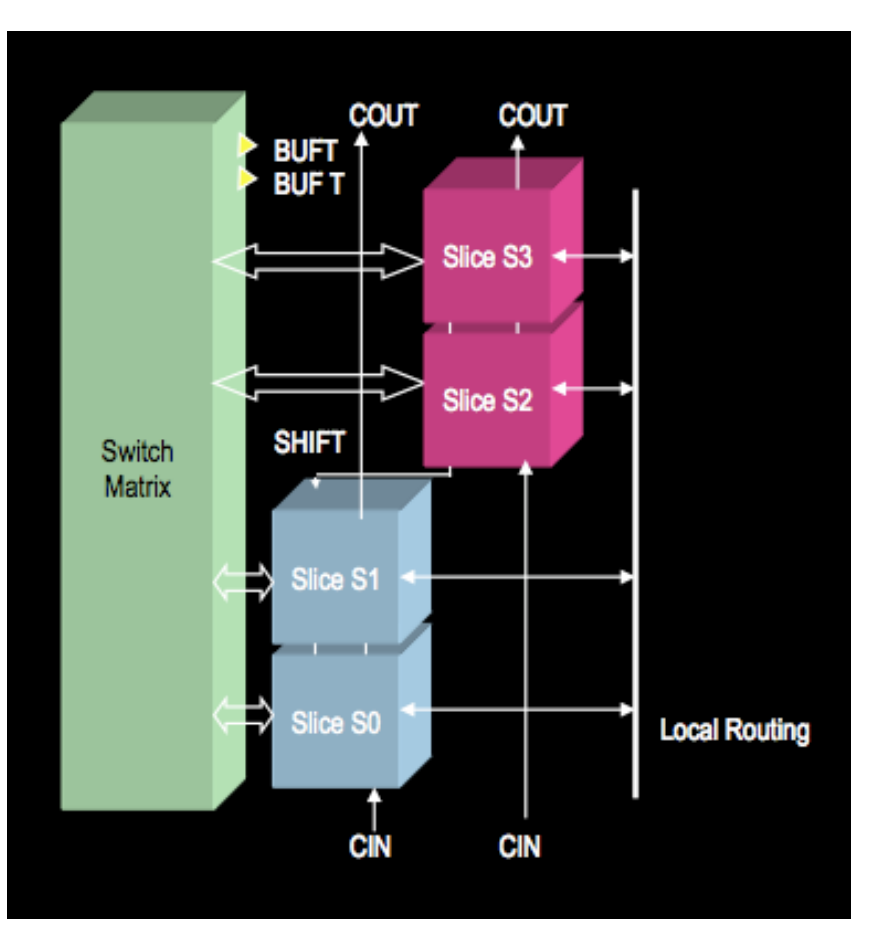

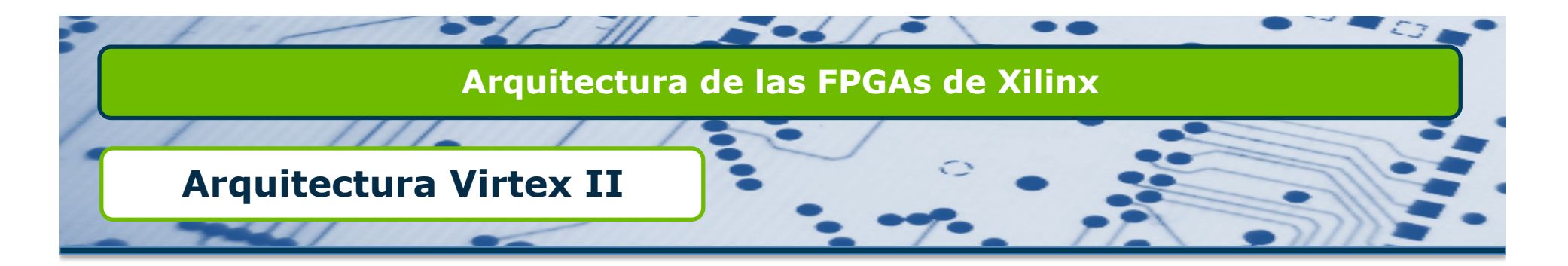

Bloques Lógicos Configurables (CLBs)

- □ Cada Slice contiene:
  - 2 generadores de funciones de 4 entradas.
  - □ 2 biestables que pueden activarse por flanco (flip-flop) o por nivel (latch).
  - Multiplexores.
  - Lógica Aritmética.
  - 4 salidas (2 combinacionales y 2 secuenciales)

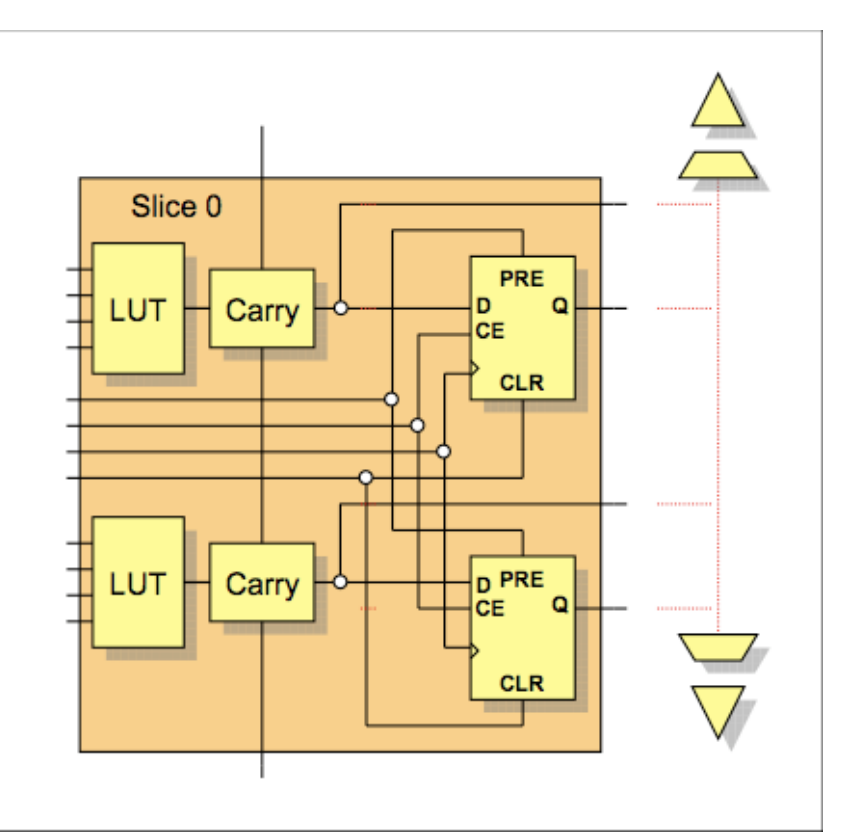

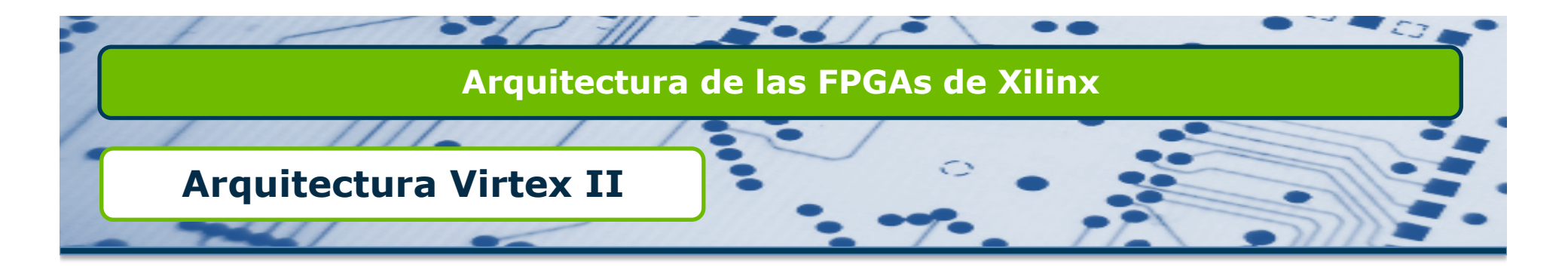

- Bloques Lógicos Configurables (CLBs)
  - □ Cada generador de funciones permite realizar:
    - □ 1 tabla de consulta (LUT) de 4 entradas.
    - □ 1 memoria RAM de 16 bits.
    - □ 1 registro de desplazamiento de 16 bits.

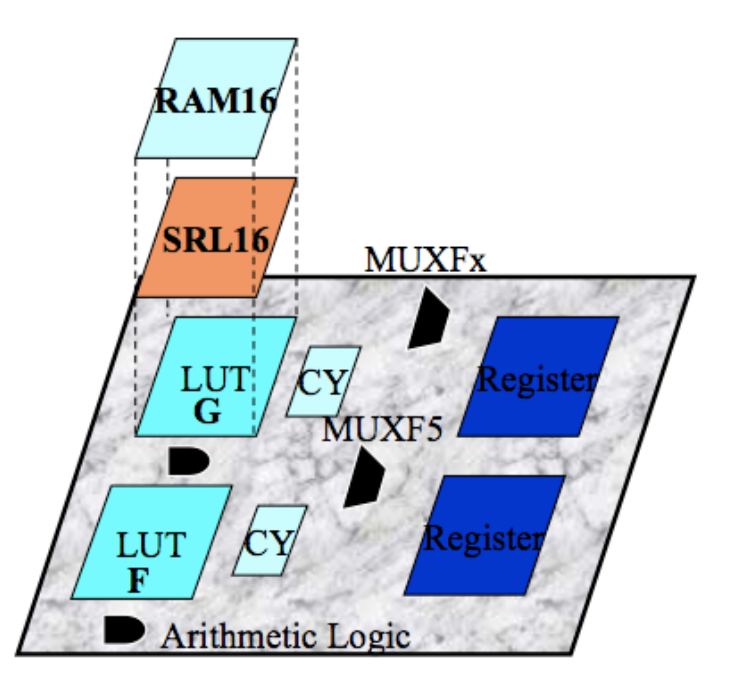

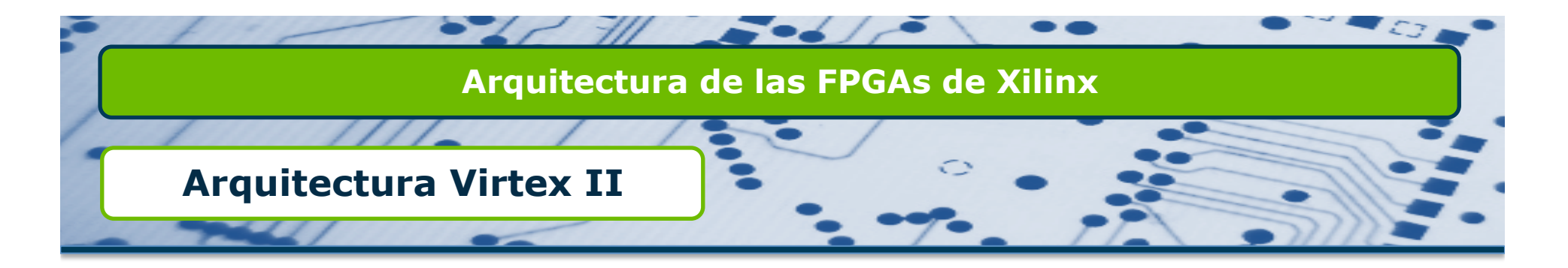

- Memorias en una Virtex II
  - □ Tenemos 3 tipos de memorias que podemos usar con una Virtex II.
    - □ Block Select RAM: Memoria interna de la FPGA y dedicada.
    - □ Memorias distribuidas: Memorias internas basadas en LUTs.
    - □ Memorias externas: Cualquier circuito externo que deseemos conectar.
  - El tipo de memoria que debemos usar depende de la capacidad que se necesite:
    - □ Memoria distribuida: menor de 1 Kbyte.
    - □ BRAM: menor de 10 Kbytes.
    - □ Memoria externa: mayor 10 Kbytes.

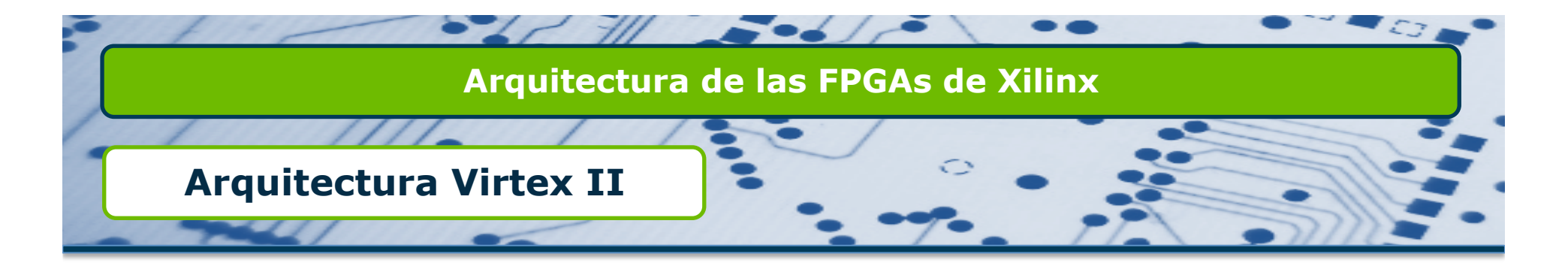

#### Memorias en una Virtex II

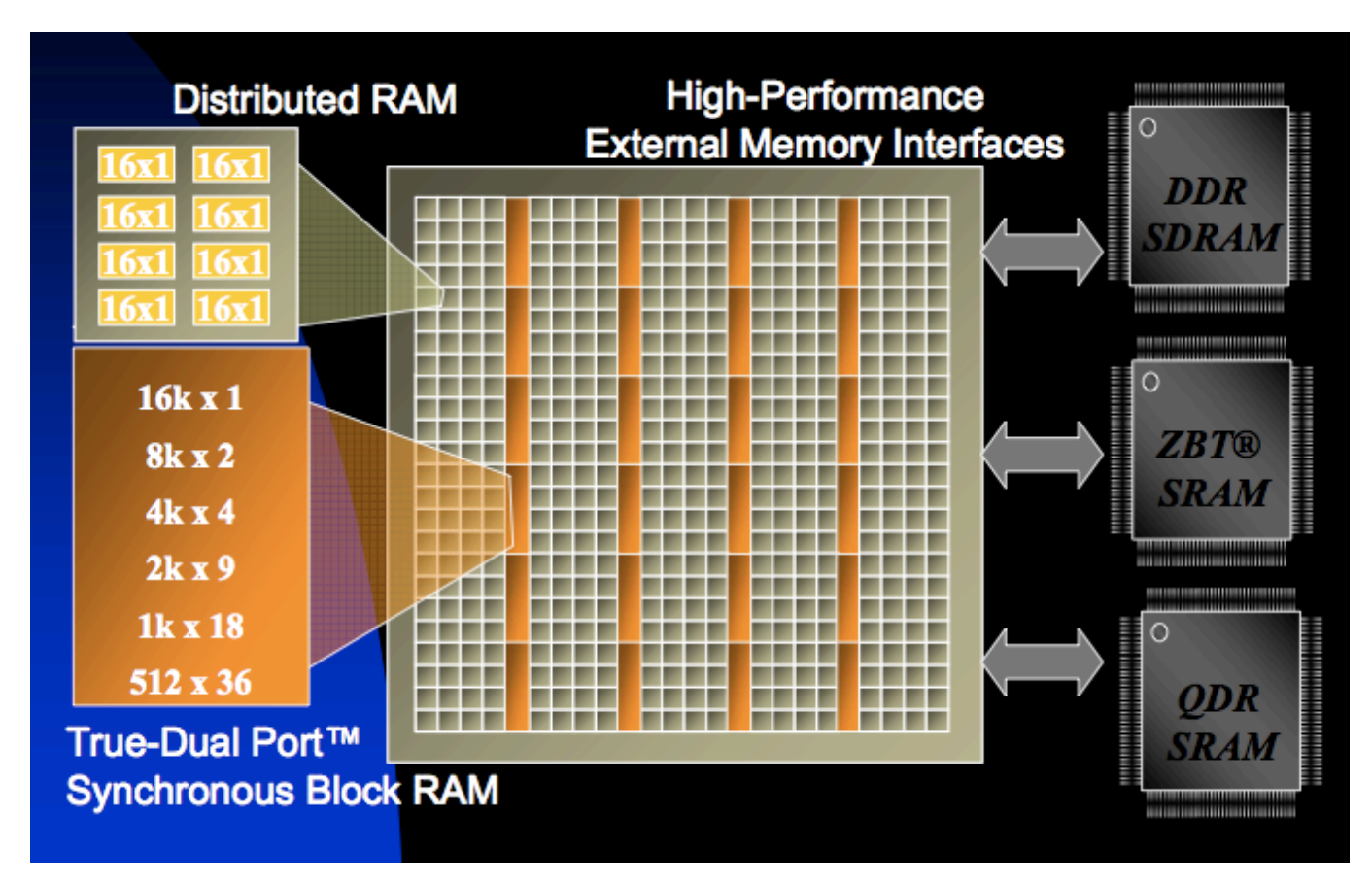

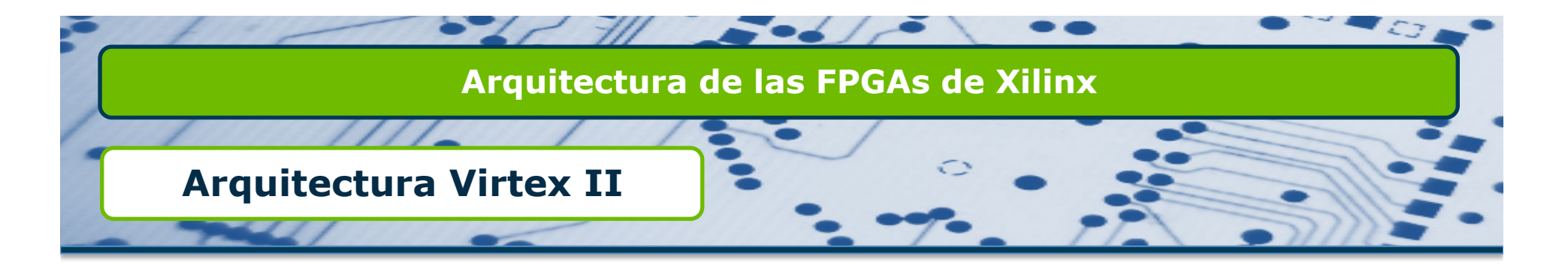

- Multiplicadores Hardware en una Virtex II
  - □ Multiplicadores dedicados de 18 bits x 18 bits.
  - □ Permiten implementar funciones MAC.
  - Permiten operaciones con signo en complemento a 2.
  - □ Cercanos a las memorias BRAM.

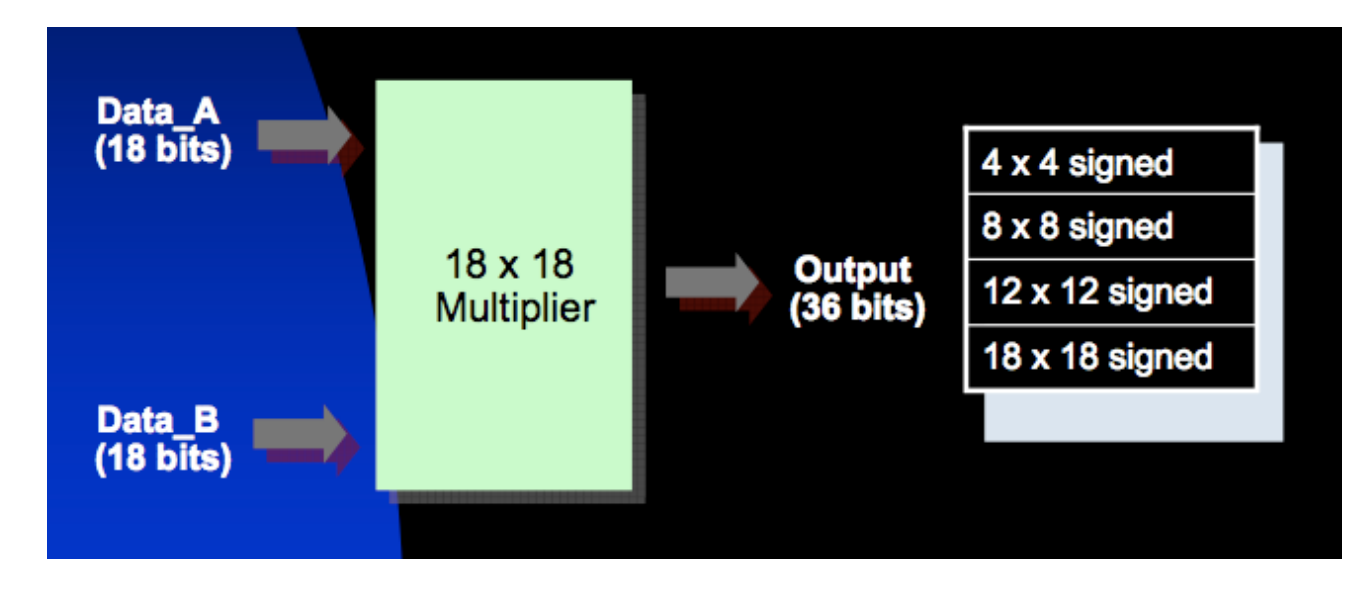

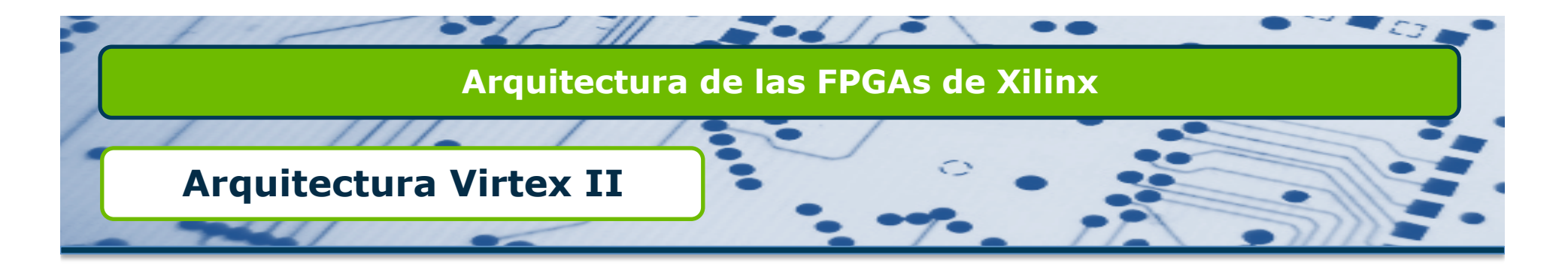

Circuitos de reloj en una Virtex II

- □ Cada FPGA tiene 16 multiplexores globales de reloj (BUFGMUX).
- □ La señal de reloj puede proceder de un terminal de entrada de la FPGA, de un circuito gestor de reloj (DCM) o de una línea de interconexión local.

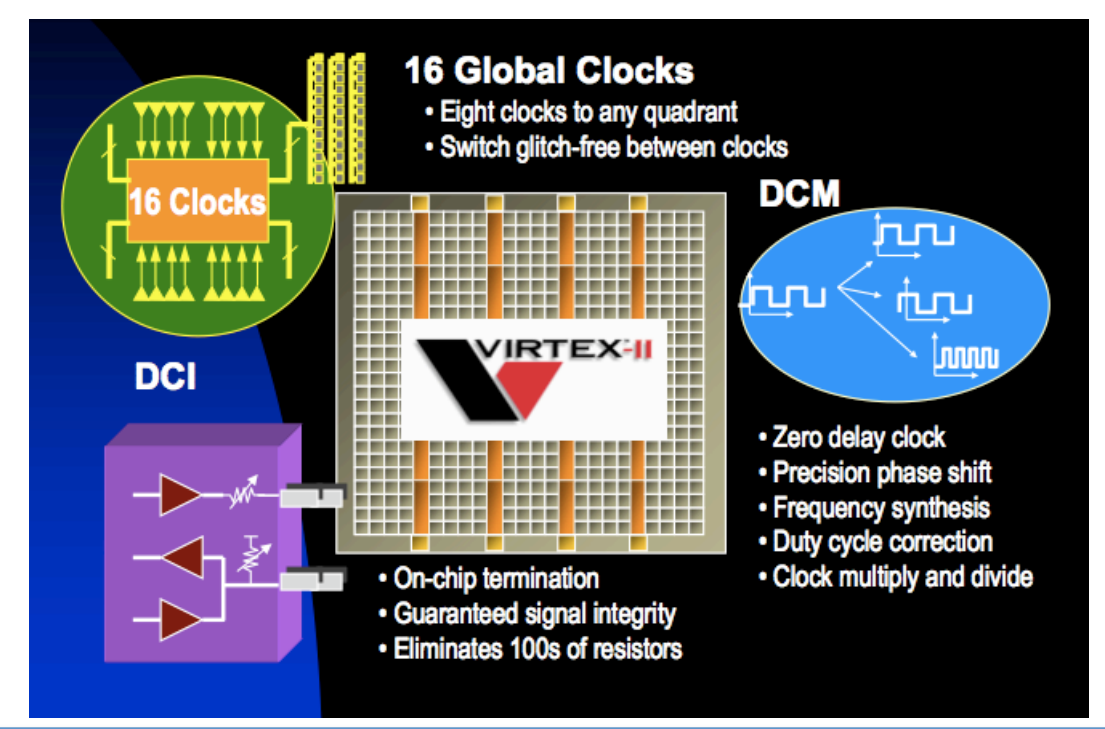

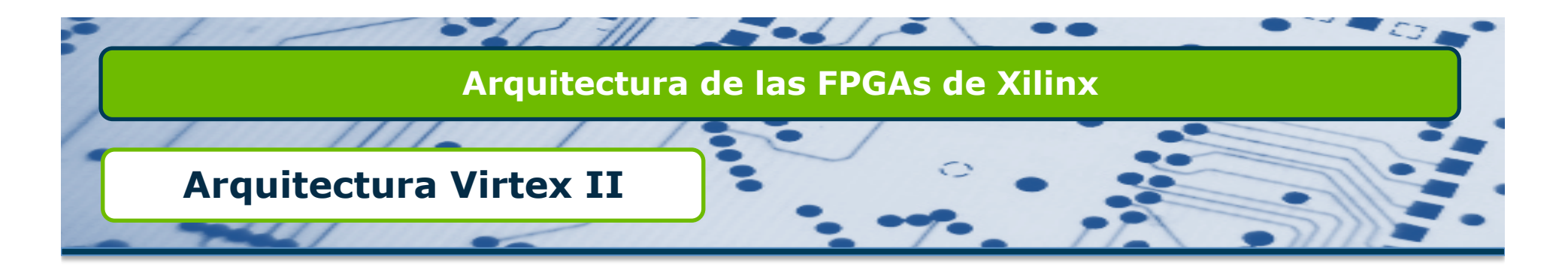

Circuitos de reloj en una Virtex II

- □ Los BUFGMUX permiten:
  - Distribuir la señal de reloj por toda la FPGA con mínimo desfase.
  - □ Habilitación de reloj.
  - Conmutación entre diferentes señales de reloj sin desfase.
- Podemos usar hasta 8 señales de reloj en cada región de la FPGA.

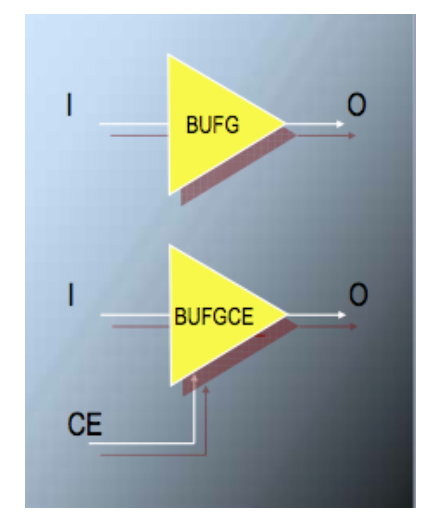

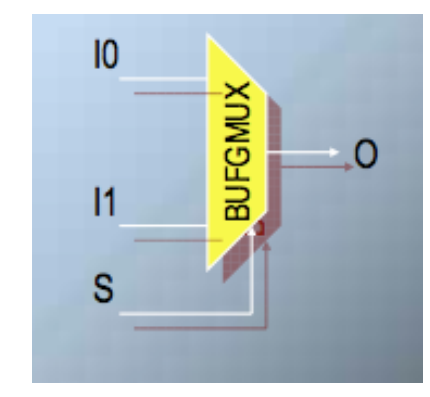

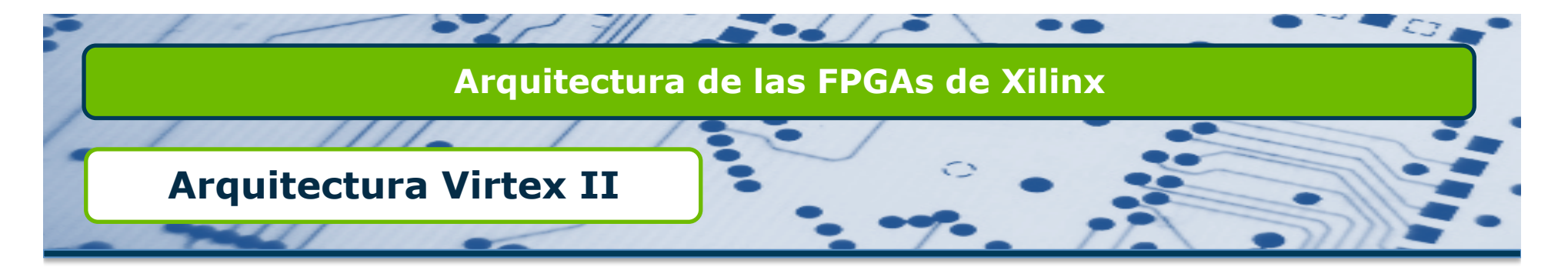

Circuitos de reloj en una Virtex II

- □ Los DCMs se caracterizan por:
  - Permitir el desfase de la señal de reloj.
  - □ Amplificar la misma.
  - □ Engancharse en fase y frecuencia.
- □ Hasta 12 DCMs en una FPGA.
- Su entrada procede de terminales de entrada de la FPGA.

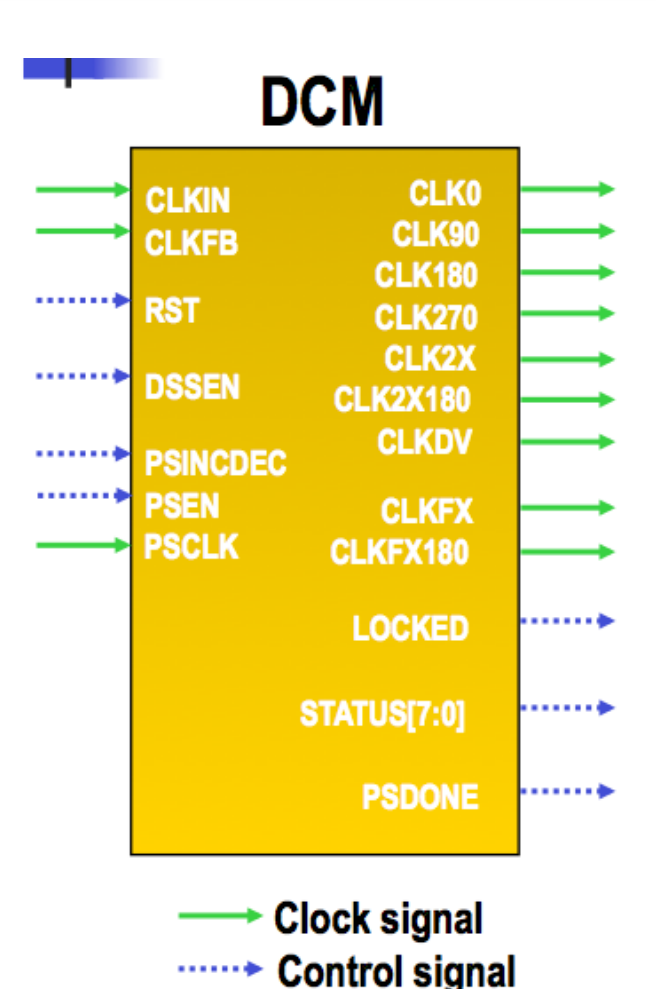

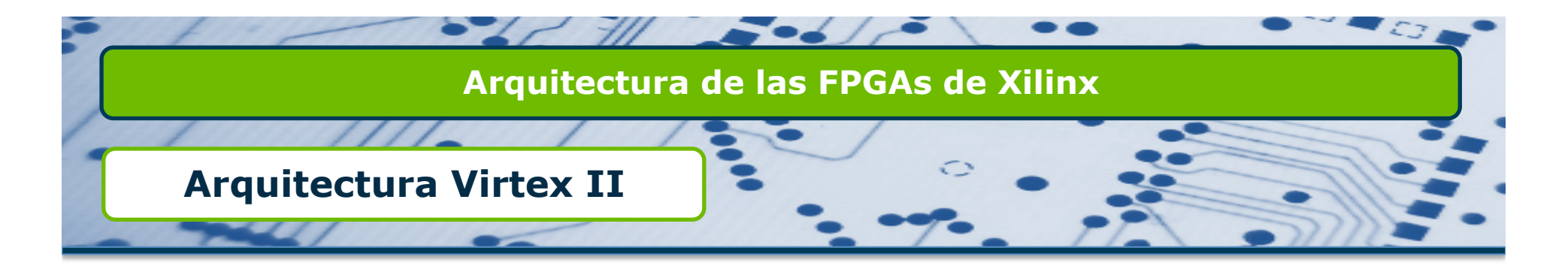

#### Bloques de entrada/salida en una Virtex II

- □ Los IOBs presentan:
  - □ 2 biestables DDR en la entrada.
  - □ 4 biestables DDR en la salida.
  - Relojes y habilitación separados para entrada y salida.
  - Señales de puesta a uno y a cero compartidas.

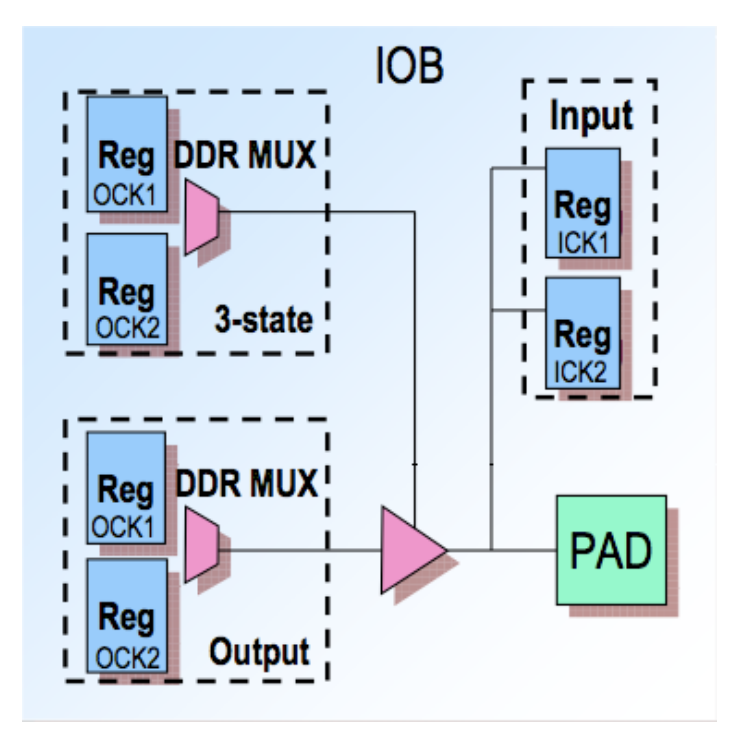

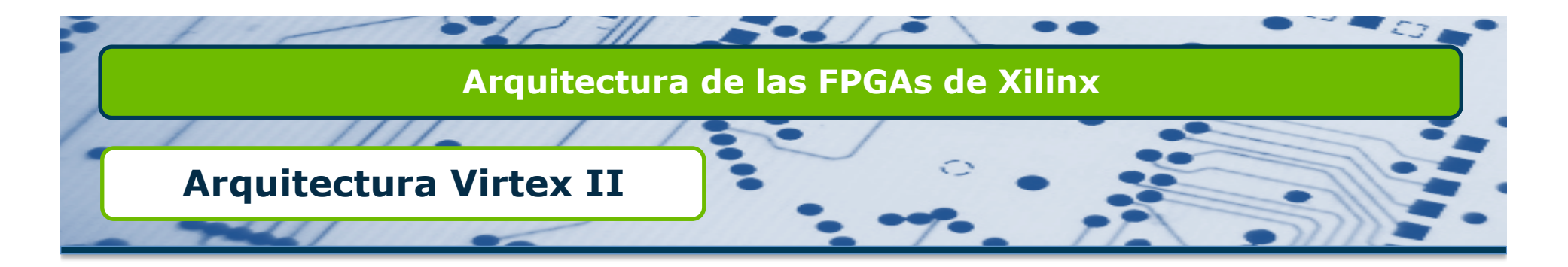

Bloques de entrada/salida en una Virtex II

Los IOBs permiten:

Conexión directa de señales externas de diferentes tensiones.

Optimizan la relación velocidad/ruido.

Soportan los estándares:

□ LVTTL, LVCMOS.

□ PCI-X.

GTL, GTPL.

□ LVDS, BLVDS, ULVDS.

LDT.

LVPECL.

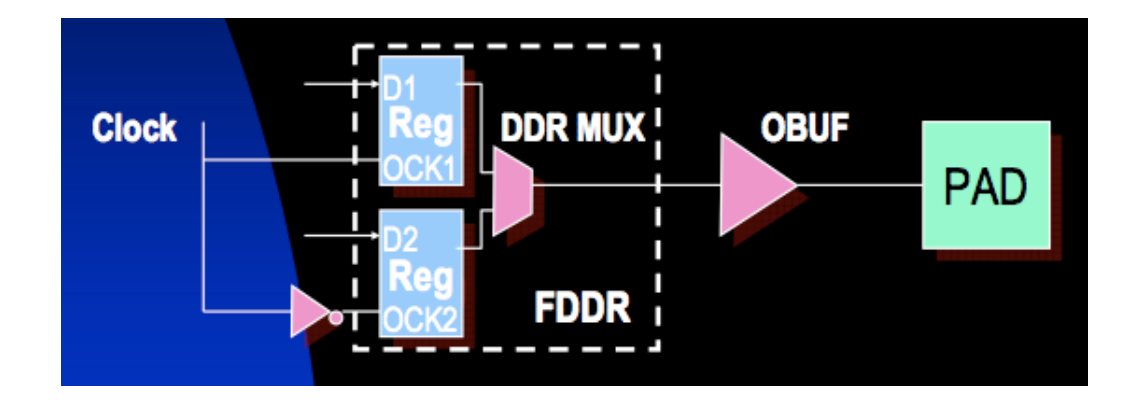

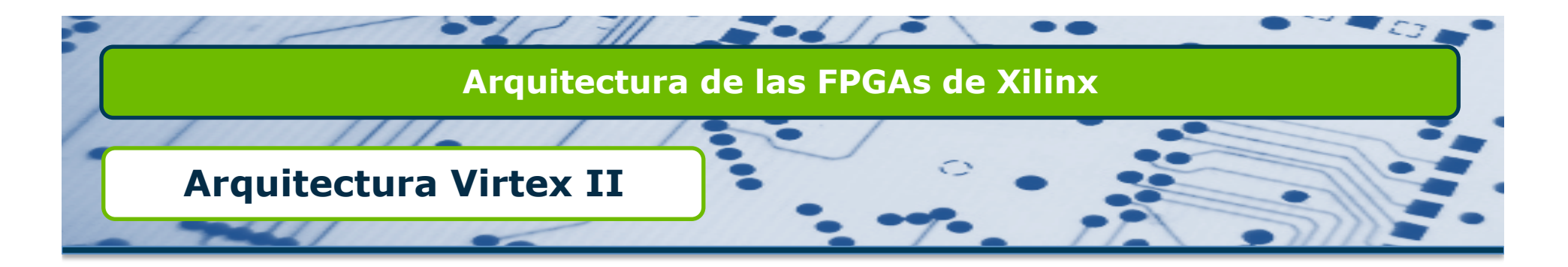

- Bloques de entrada/salida en una Virtex II
  - □ Los IOBs contienen un Control Digital de Impedancia (DCI) que permite:
    - □ Salidas cuya impedancia se adapta a las pistas de la PCB.
    - □ Terminaciones para receptores y transmisores en la propia FPGA.
    - □ Mejora la integridad de las señales eliminando reflexiones.
    - □ Reduce la complejidad del rutado de la FPGA.

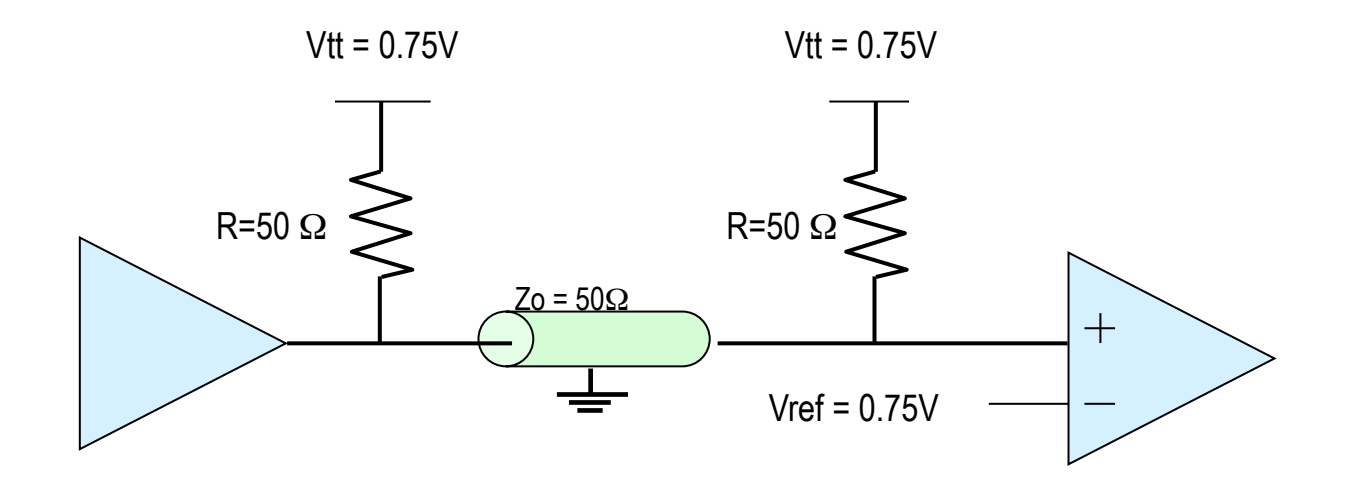

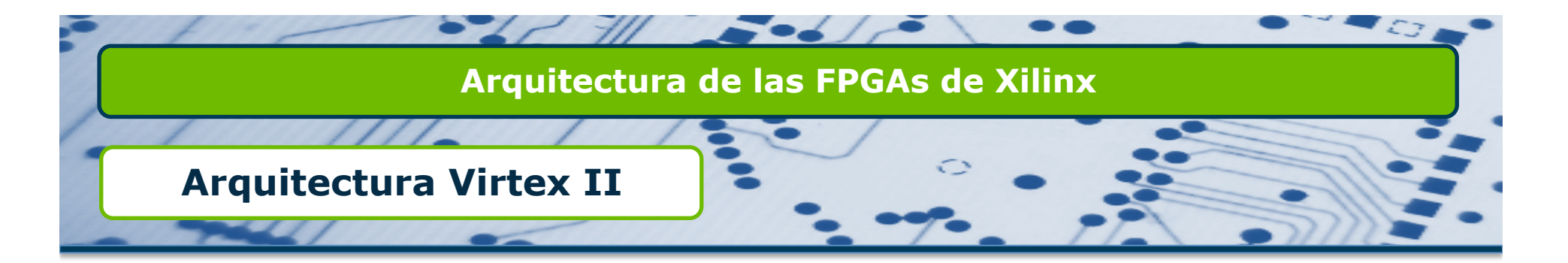

#### Modelos de la familia Virtex II

| Virtex-II<br>Part Number | XC2V<br>40 | XC2V<br>80 | XC2V<br>250 | XC2V<br>500 | XC2V<br>1000 | XC2V<br>1500 | XC2V<br>2000 | XC2V<br>3000 | XC2V<br>4000 | XC2V<br>6000 | XC2V<br>8000 |
|--------------------------|------------|------------|-------------|-------------|--------------|--------------|--------------|--------------|--------------|--------------|--------------|
| LUTs + FFs               | 512        | 1,024      | 3,072       | 6,144       | 10,24        | 15,36        | 21,50        | 28,67        | 46,08        | 67,58        | 93,18        |
|                          |            |            |             |             | 0            | 0            | 4            | 2            | 0            | 4            | 4            |
| BRAM (kb)                | 72         | 144        | 432         | 576         | 720          | 864          | 1,008        | 1,728        | 2,160        | 2,592        | 3,024        |
| Multipliers              | 4          | 8          | 24          | 32          | 40           | 48           | 56           | 96           | 120          | 144          | 168          |
| DCM Units                | 4          | 4          | 8           | 8           | 8            | 8            | 8            | 12           | 12           | 12           | 12           |
| Package                  |            |            |             |             | Avai         | lable Sel    | ectIO        |              |              |              |              |
| CS144                    | 88         | 92         | 92          |             |              |              |              |              |              |              |              |
| FG256                    | 88         | 120        | 172         | 172         | 172          |              |              |              |              |              |              |
| FG456                    |            |            | 200         | 264         | 324          |              |              |              |              |              |              |
| FG676                    |            |            |             |             |              | 392          | 456          | 484          |              |              |              |
| FF896                    |            |            |             |             | 432          | 528          | 624          |              |              |              |              |
| FF1152                   |            |            |             |             |              |              |              | 720          | 824          | 824          | 824          |
| FF1517                   |            |            |             |             |              |              |              |              | 912          | 1,104        | 1,108        |
| BG575                    |            |            |             |             | 328          | 392          | 408          |              |              |              |              |
| BG728                    |            |            |             |             |              |              | 456          | 516          |              |              |              |
| BG957                    |            |            |             |             |              |              | 624          | 684          | 684          | 684          | 684          |

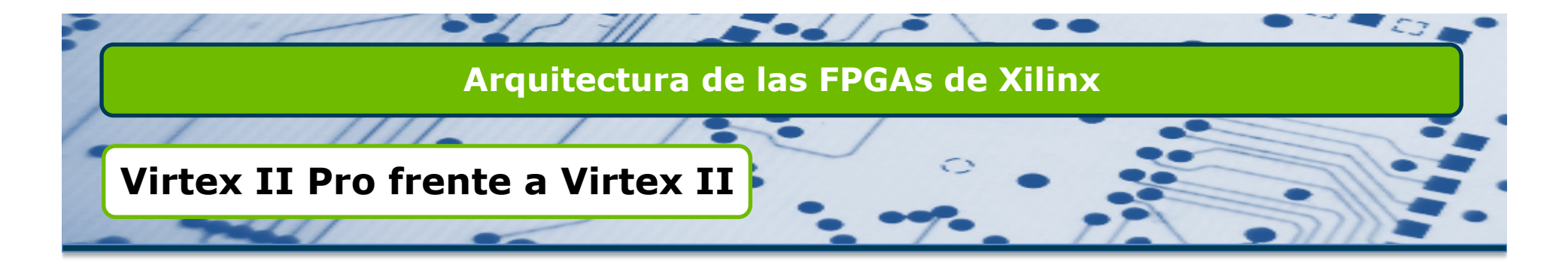

#### Novedades Virtex II Pro

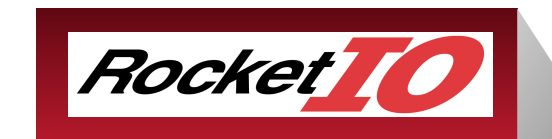

3.125 Gbps Multi-Gigabit Transceivers (MGTs) Supports 10 Gbps standards Up to 24 per device

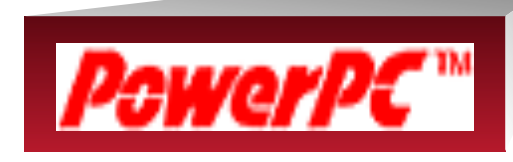

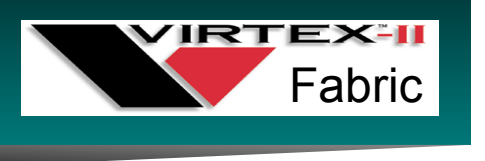

PowerPC 405 Core 300MHz / 450DMIPS Up to 4 per device

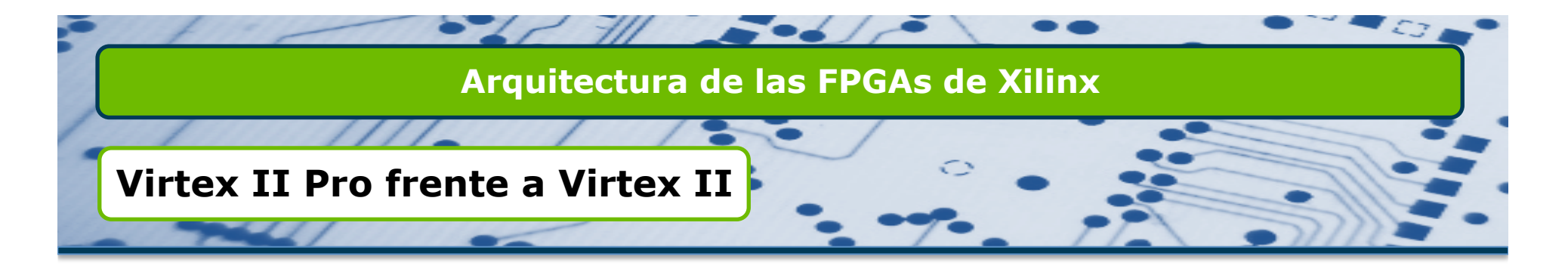

- Novedades Virtex II Pro
  - Bloques RocketIO Multi-Gigabit Transceivers (MGT):
    - Serializa-Deserializa (SERDES) señales de muy alta tasa de datos (2,488 Gbps hasta 10,312 Gbps) provenientes de fibra óptica, Gigabit Ethernet...
    - □ Permite trabajar con buses de datos seleccionables entre 8, 16 y 32 bits.
    - □ Incluía hasta 24 transceivers en la FPGA de mayor gama.
  - Procesador PowerPC:
    - □ Incluye por primera vez en una FPGA un Procesador hardware.
    - □ Existían FPGAs con hasta 4 PowerPCs a 300MHz.
  - Más multiplicadores hardware.
  - □ Más terminales I/O.
  - Más memoria interna.

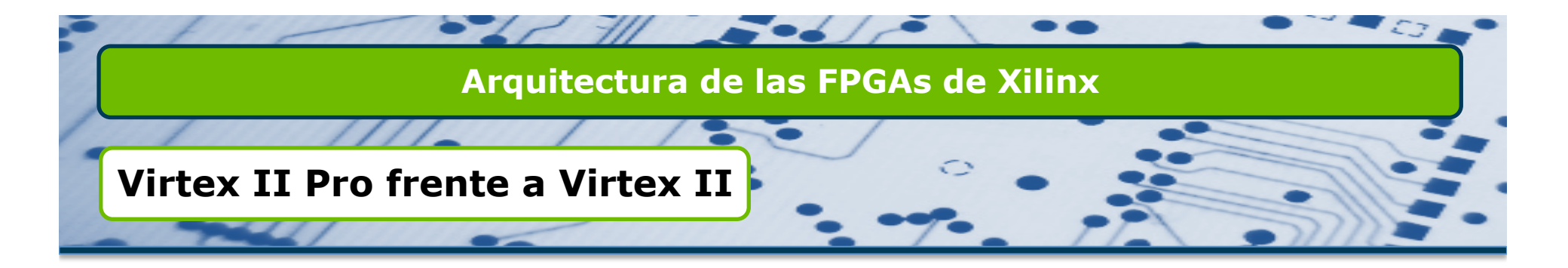

#### Novedades Virtex II Pro

-- -

#### Table 1: Virtex-II Pro / Virtex-II Pro X FPGA Family Members

|                       | BocketiO                    | PowerPC             |                               | CLB (1 = 4 slices =<br>max 128 bits) |                       | 18 X 18 Bit Block SelectRAM+ |                 | electRAM+             |      | Maximum          |
|-----------------------|-----------------------------|---------------------|-------------------------------|--------------------------------------|-----------------------|------------------------------|-----------------|-----------------------|------|------------------|
| Device <sup>(1)</sup> | Transceiver<br>Blocks       | Processor<br>Blocks | Logic<br>Cells <sup>(2)</sup> | Slices                               | Max Distr<br>RAM (Kb) | Multiplier<br>Blocks         | 18 Kb<br>Blocks | Max Block<br>RAM (Kb) | DCMs | User<br>I/O Pads |
| XC2VP2                | 4                           | 0                   | 3,168                         | 1,408                                | 44                    | 12                           | 12              | 216                   | 4    | 204              |
| XC2VP4                | 4                           | 1                   | 6,768                         | 3,008                                | 94                    | 28                           | 28              | 504                   | 4    | 348              |
| XC2VP7                | 8                           | 1                   | 11,088                        | 4,928                                | 154                   | 44                           | 44              | 792                   | 4    | 396              |
| XC2VP20               | 8                           | 2                   | 20,880                        | 9,280                                | 290                   | 88                           | 88              | 1,584                 | 8    | 564              |
| XC2VPX20              | 8(4)                        | 1                   | 22,032                        | 9,792                                | 306                   | 88                           | 88              | 1,584                 | 8    | 552              |
| XC2VP30               | 8                           | 2                   | 30,816                        | 13,696                               | 428                   | 136                          | 136             | 2,448                 | 8    | 644              |
| XC2VP40               | 0 <sup>(3)</sup> , 8, or 12 | 2                   | 43,632                        | 19,392                               | 606                   | 192                          | 192             | 3,456                 | 8    | 804              |
| XC2VP50               | 0 <sup>(3)</sup> or 16      | 2                   | 53,136                        | 23,616                               | 738                   | 232                          | 232             | 4,176                 | 8    | 852              |
| XC2VP70               | 16 or 20                    | 2                   | 74,448                        | 33,088                               | 1,034                 | 328                          | 328             | 5,904                 | 8    | 996              |
| XC2VPX70              | 20 <sup>(4)</sup>           | 2                   | 74,448                        | 33,088                               | 1,034                 | 308                          | 308             | 5,544                 | 8    | 992              |
| XC2VP100              | 0 <sup>(3)</sup> or 20      | 2                   | 99,216                        | 44,096                               | 1,378                 | 444                          | 444             | 7,992                 | 12   | 1,164            |

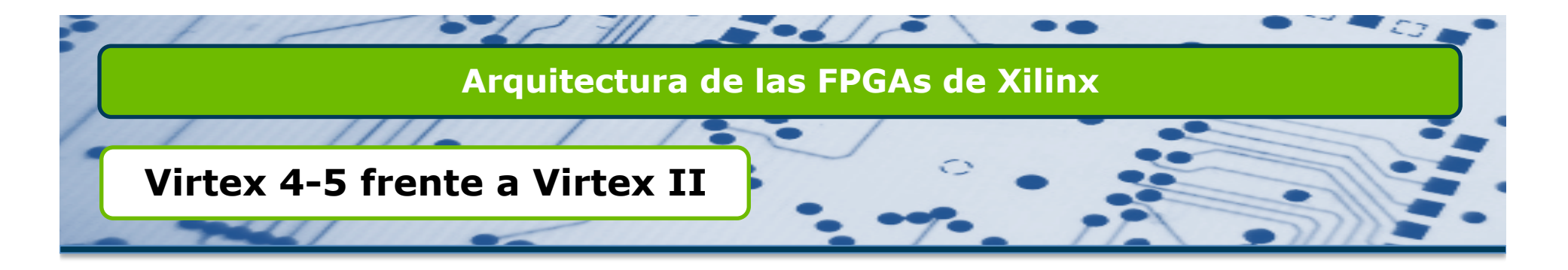

- Bloques dedicados a DSP.
- Divisores de reloj (PMCD).
- Conversores series/paralelo y paralelo/serie incorporados en los terminales de I/O.
- Ethernet MACs (familia FX)
- □ Las memorias BRAM pueden ser configuradas como FIFOs.
- □ Redes de distribución de reloj más avanzadas (Regional Clock Buffers)
- □ Transceptores Multi-Gigabit hasta 11,1 Gbps.
- Monitorización de temperatura y tensión (Virtex 5)
- Menor consumo.

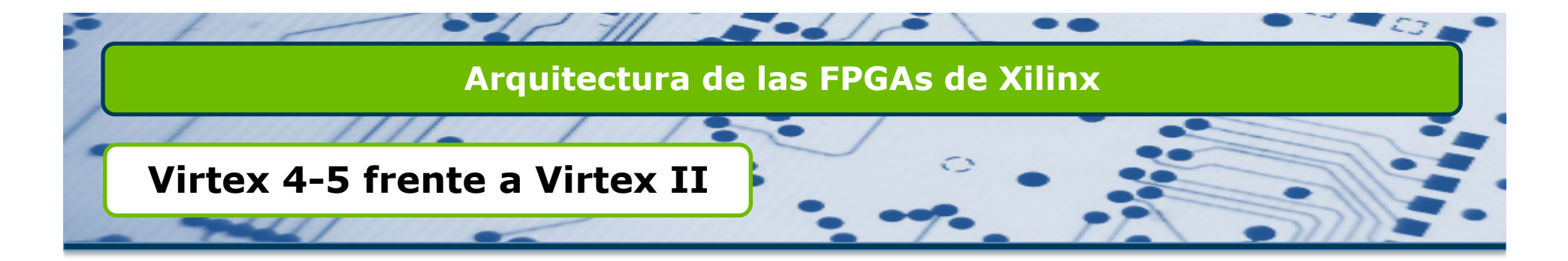

#### Modelos de la familia Virtex 4.

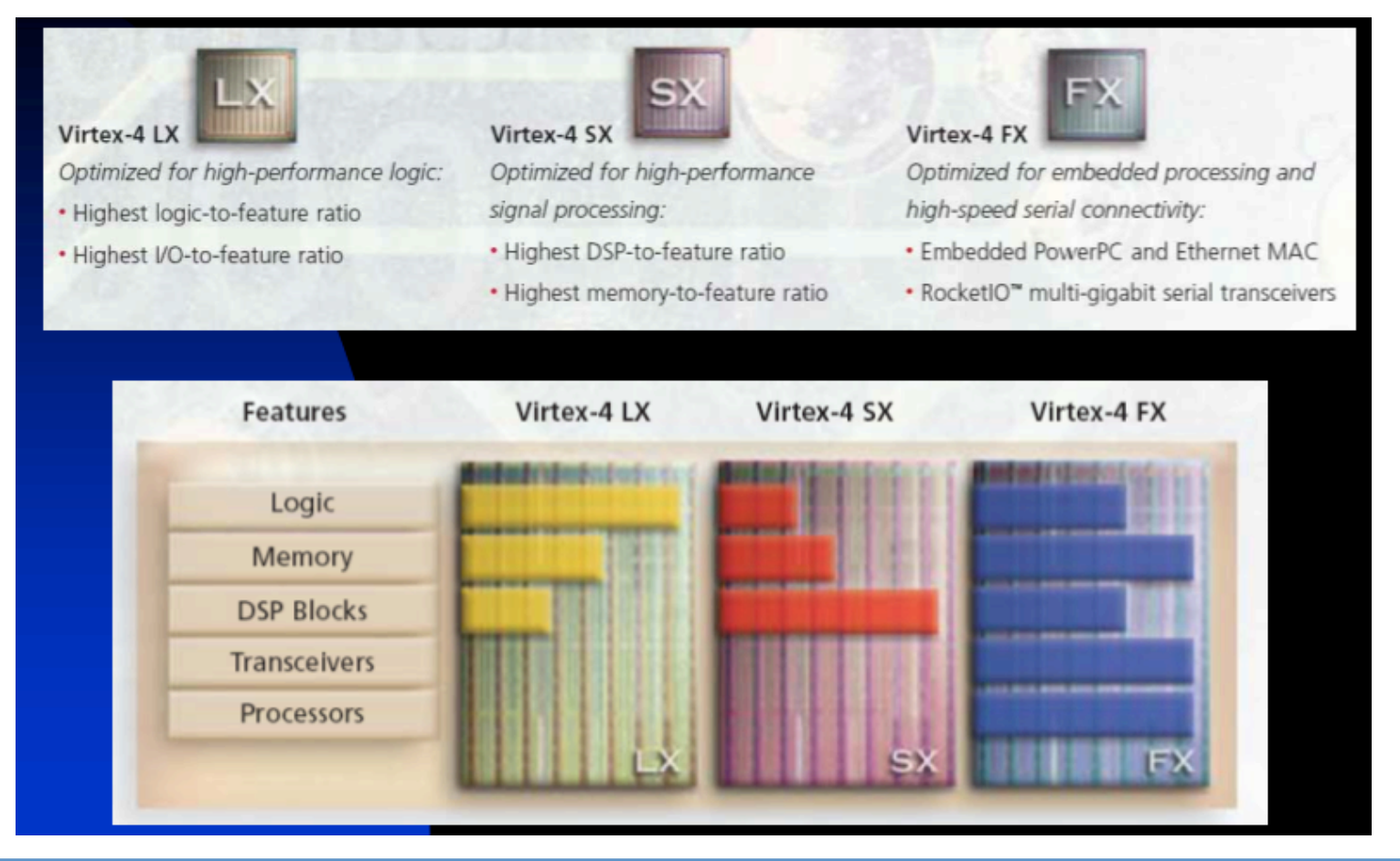

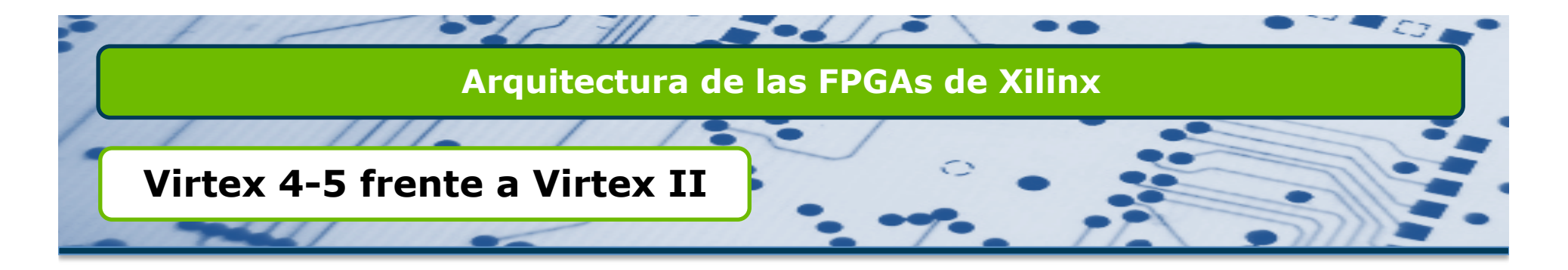

Modelos de la familia Virtex 4.

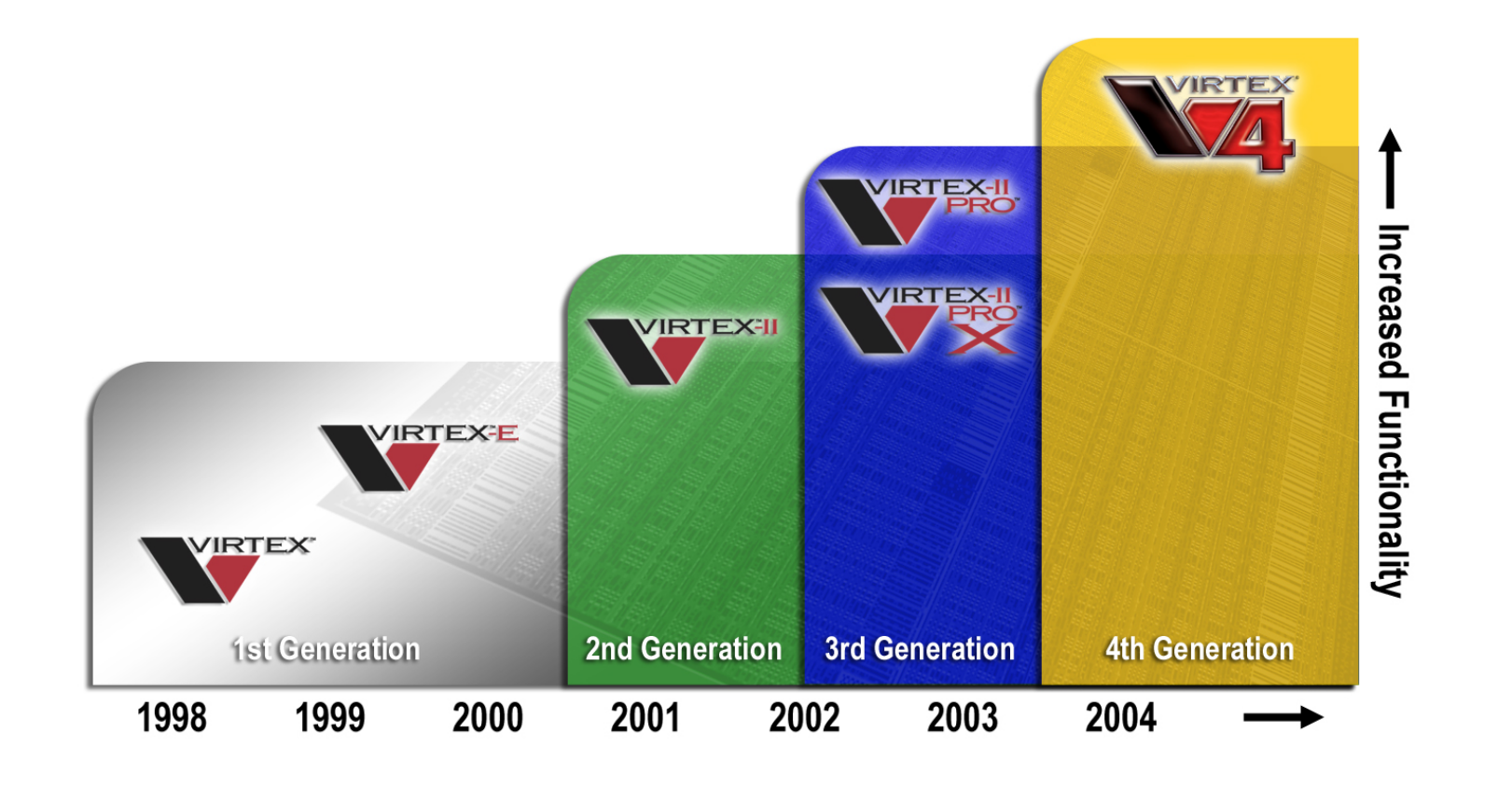

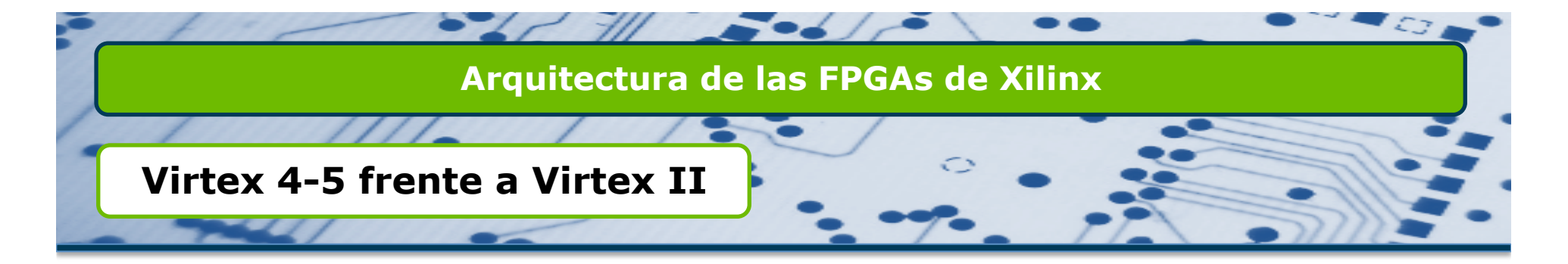

#### Incorporación bloques DSP

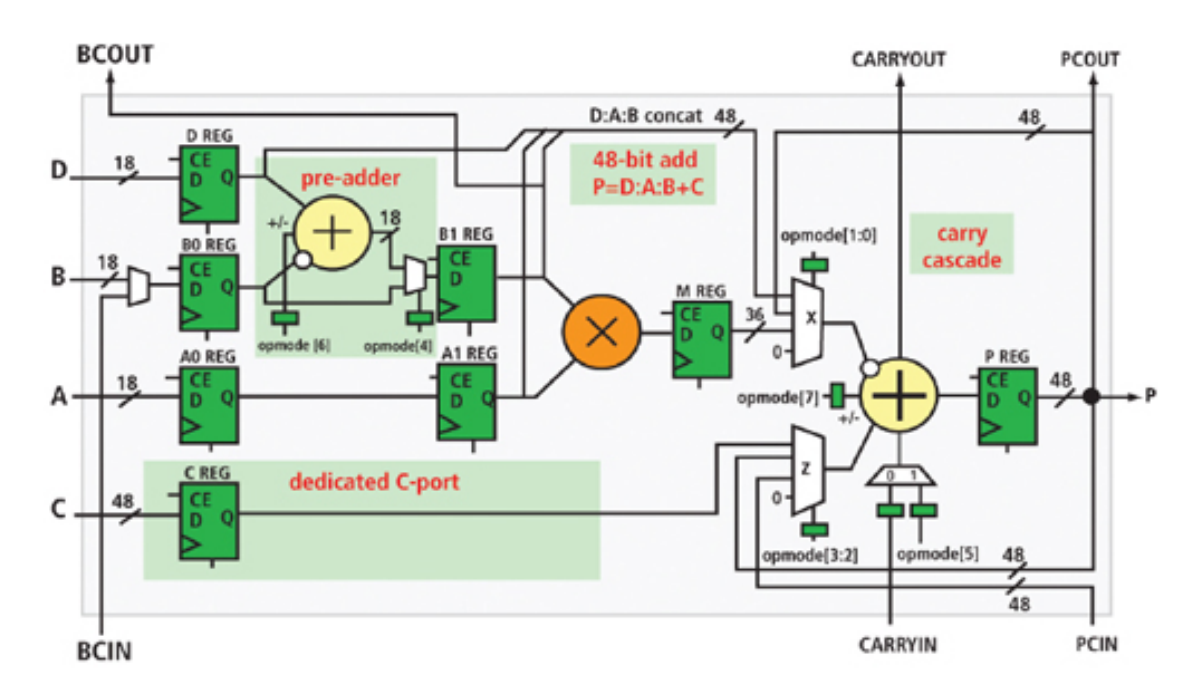

Figure 1 - The pre-adder saves 9 slices for every XtremeDSP48A used in a FIR filter design.

| OnMada                    |   | Ζ |   | Ì | ( | ) | ( | Output                   |
|---------------------------|---|---|---|---|---|---|---|--------------------------|
| Opiniode                  | 6 | 5 | 4 | 3 | 2 | 1 | 0 | Output                   |
| Zero                      | 0 | 0 | 0 | 0 | 0 | 0 | 0 | +/- Cin                  |
| Hold P                    | 0 | 0 | 0 | 0 | 0 | 1 | 0 | +/- (P + Cin)            |
| A:B Select                | 0 | 0 | 0 | 0 | 0 | 1 | 1 | +/- (A:B + Cin)          |
| Multiply                  | 0 | 0 | 0 | 0 | 1 | 0 | 1 | +/- (A * B + Cin)        |
| C Select                  | 0 | 0 | 0 | 1 | 1 | 0 | 0 | +/- (C + Cin)            |
| Feedback Add              | 0 | 0 | 0 | 1 | 1 | 1 | 0 | +/- (C + P + Cin)        |
| 36-Bit Adder              | 0 | 0 | 0 | 1 | 1 | 1 | 1 | +/- (A:B + C + Cin)      |
| P Cascade Select          | 0 | 0 | 1 | 0 | 0 | 0 | 0 | PCIN +/- Cin             |
| P Cascade Feedback Add    | 0 | 0 | 1 | 0 | 0 | 1 | 0 | PCIN +/- (P + Cin)       |
| P Cascade Add             | 0 | 0 | 1 | 0 | 0 | 1 | 1 | PCIN +/- (A:B + Cin)     |
| P Cascade Multiply Add    | 0 | 0 | 1 | 0 | 1 | 0 | 1 | PCIN +/- (A * B + Cin)   |
| P Cascade Add             | 0 | 0 | 1 | 1 | 1 | 0 | 0 | PCIN +/- (C + Cin)       |
| P Cascade Feedback Add Ad | 0 | 0 | 1 | 1 | 1 | 1 | 0 | PCIN +/- (C + P + Cin)   |
| P Cascade Add Add         | 0 | 0 | 1 | 1 | 1 | 1 | 1 | PCIN +/- (A:B + C + Cin) |
| Hold P                    | 0 | 1 | 0 | 0 | 0 | 0 | 0 | P +/- Cin                |
| Double Feedback Add       | 0 | 1 | 0 | 0 | 0 | 1 | 0 | P +/- (P + Cin)          |
| Feedback Add              | 0 | 1 | 0 | 0 | 0 | 1 | 1 | P +/- (A:B + Cin)        |
| Multiply-Accumulate       | 0 | 1 | 0 | 0 | 1 | 0 | 1 | P +/- (A * B + Cin)      |
| Feedback Add              | 0 | 1 | 0 | 1 | 1 | 0 | 0 | P +/- (C + Cin)          |
| Double Feedback Add       | 0 | 1 | 0 | 1 | 1 | 1 | 0 | P +/- (C + P + Cin)      |
| Feedback Add Add          | 0 | 1 | 0 | 1 | 1 | 1 | 1 | P +/- (A:B + C + Cin)    |
| C Select                  | 0 | 1 | 1 | 0 | 0 | 0 | 0 | C +/- Cin                |
| Feedback Add              | 0 | 1 | 1 | 0 | 0 | 1 | 0 | C +/- (P + Cin)          |
| 36-Bit Adder              | 0 | 1 | 1 | 0 | 0 | 1 | 1 | C +/- (A:B + Cin)        |
| Multiply-Add              | 0 | 1 | 1 | 0 | 1 | 0 | 1 | C +/- (A * B + Cin)      |
| Double                    | 0 | 1 | 1 | 1 | 1 | 0 | 0 | C +/- (C + Cin)          |
| Double Add Feedback Add   | 0 | 1 | 1 | 1 | 1 | 1 | 0 | C +/- (C + P + Cin)      |
| Double Add                | 0 | 1 | 1 | 1 | 1 | 1 | 1 | C +/- (A:B + C + Cin)    |

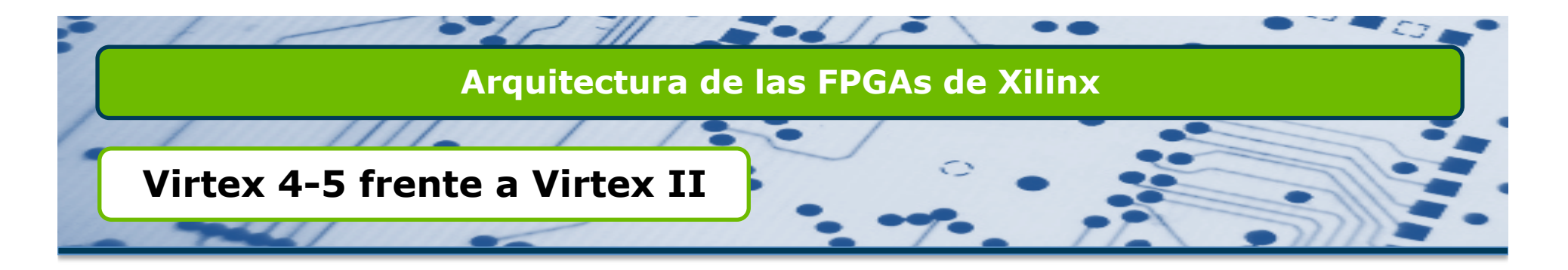

## Incorporación bloques DSP

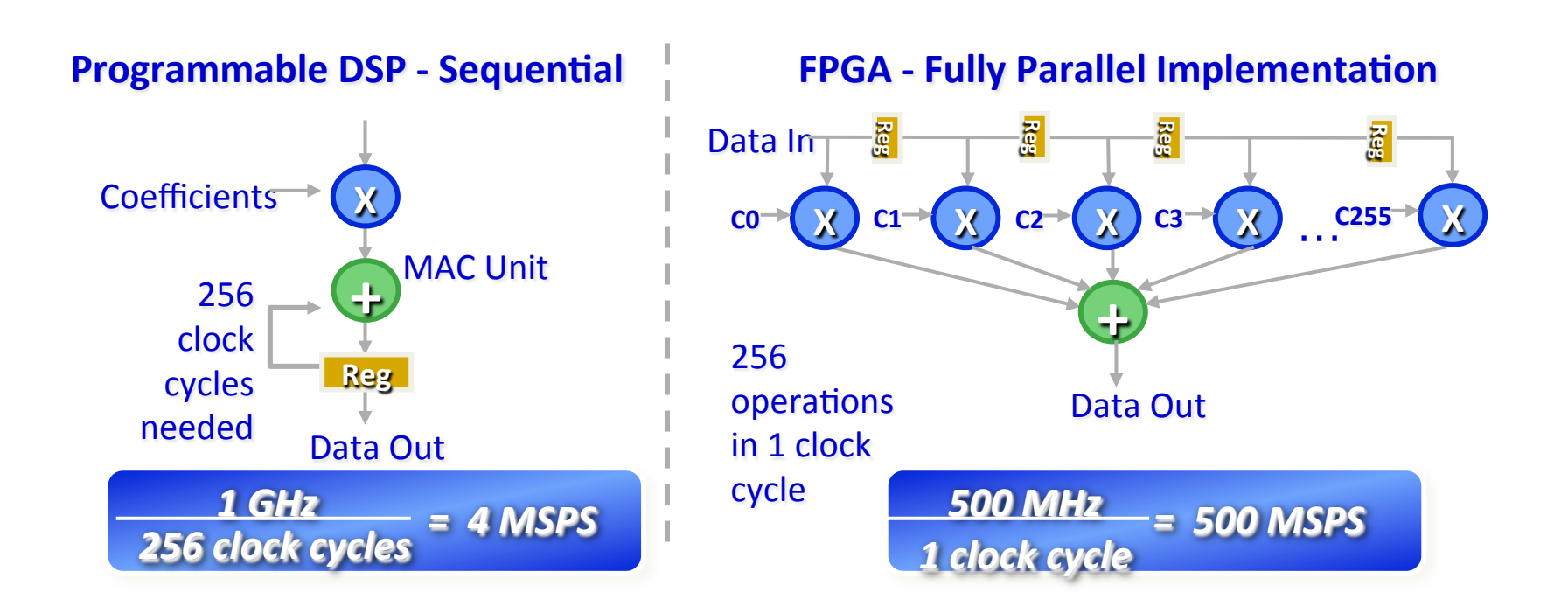

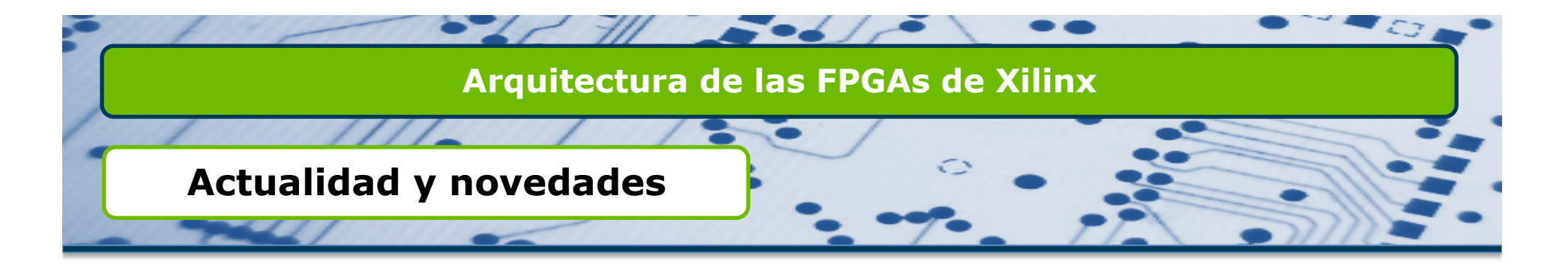

 Nuevas familias orientadas a bajo consumo o altas prestaciones. Desaparece el concepto familia de alto coste (Virtex) y familia de bajo coste (Spartan)

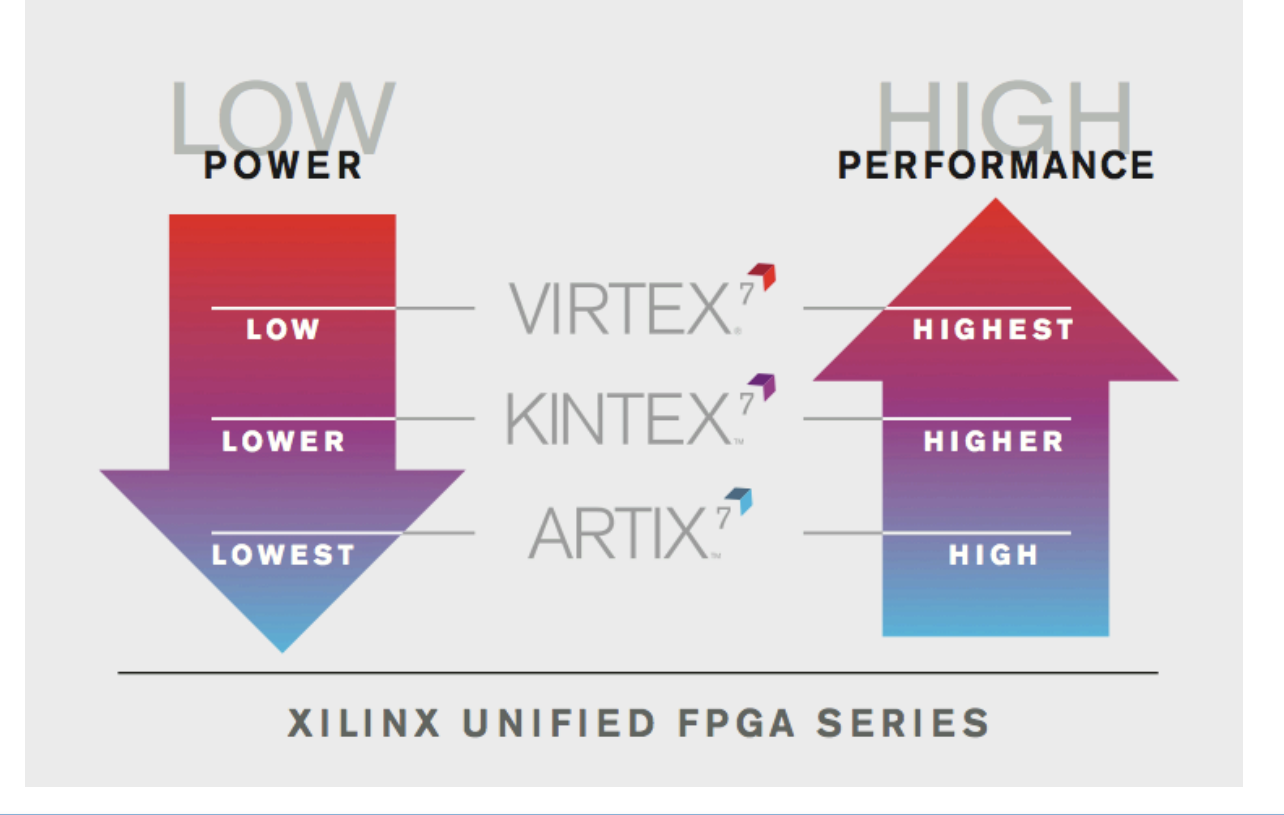

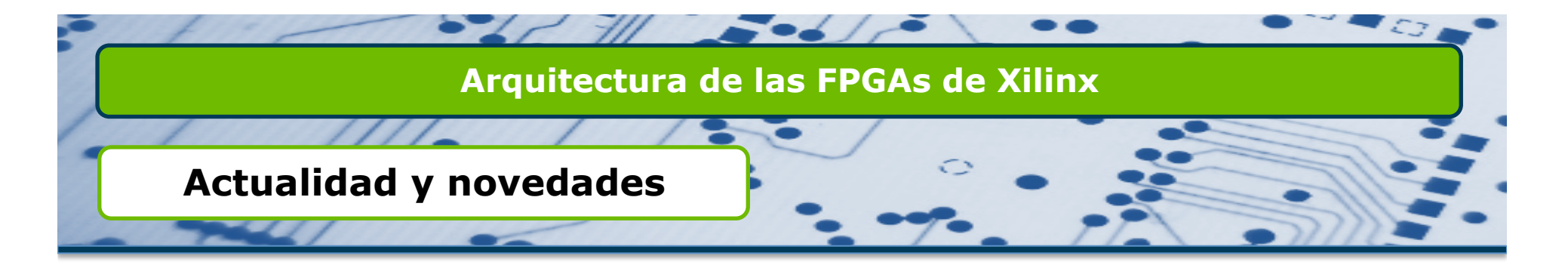

#### Aparece un nuevo concepto en Xilinx (SoCs)

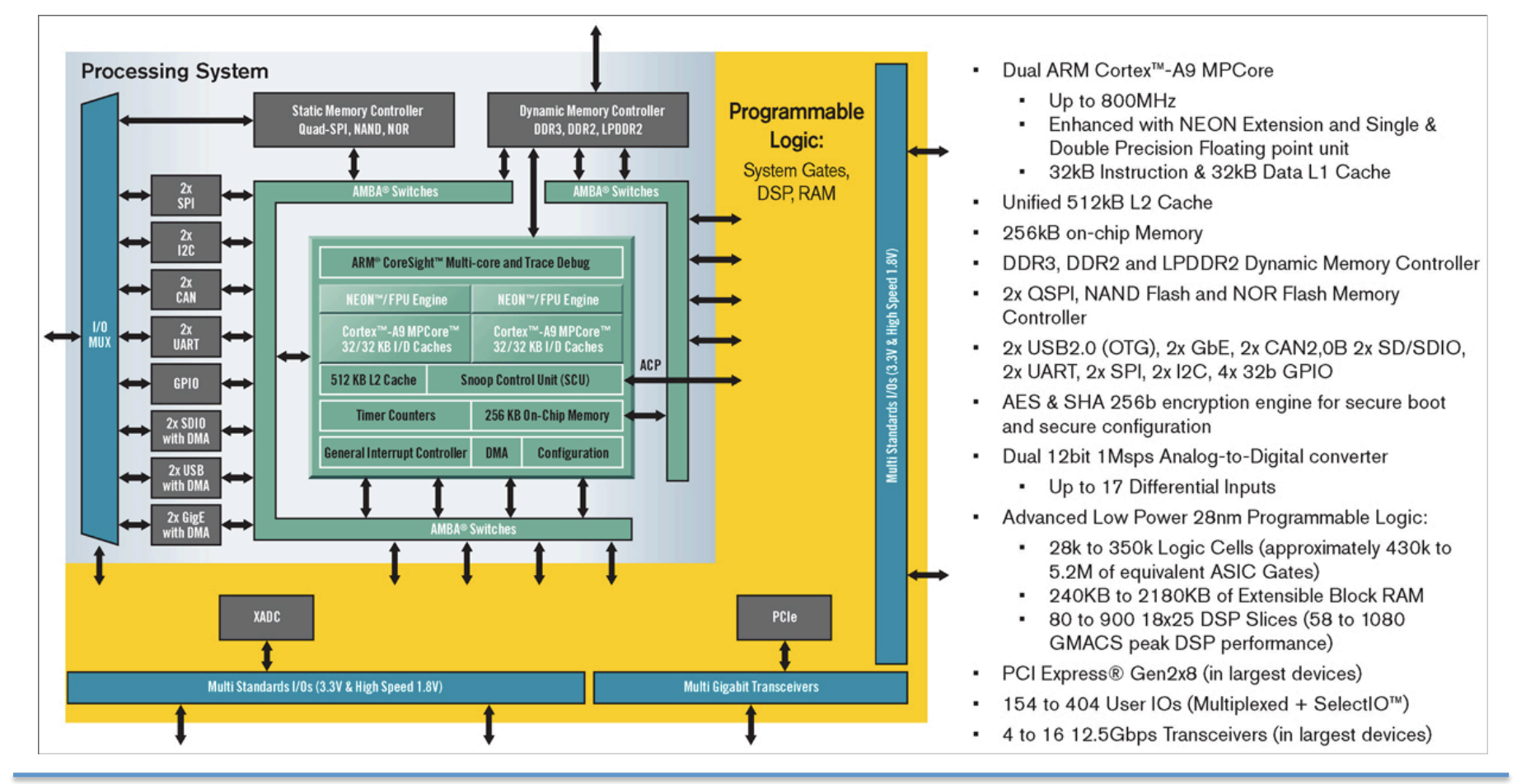

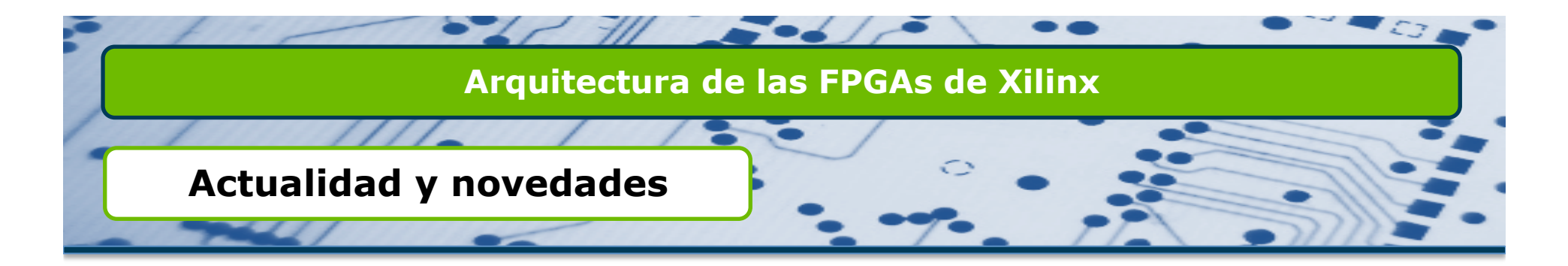

#### http://www.youtube.com/watch?v=X6MnmQ9iGEM

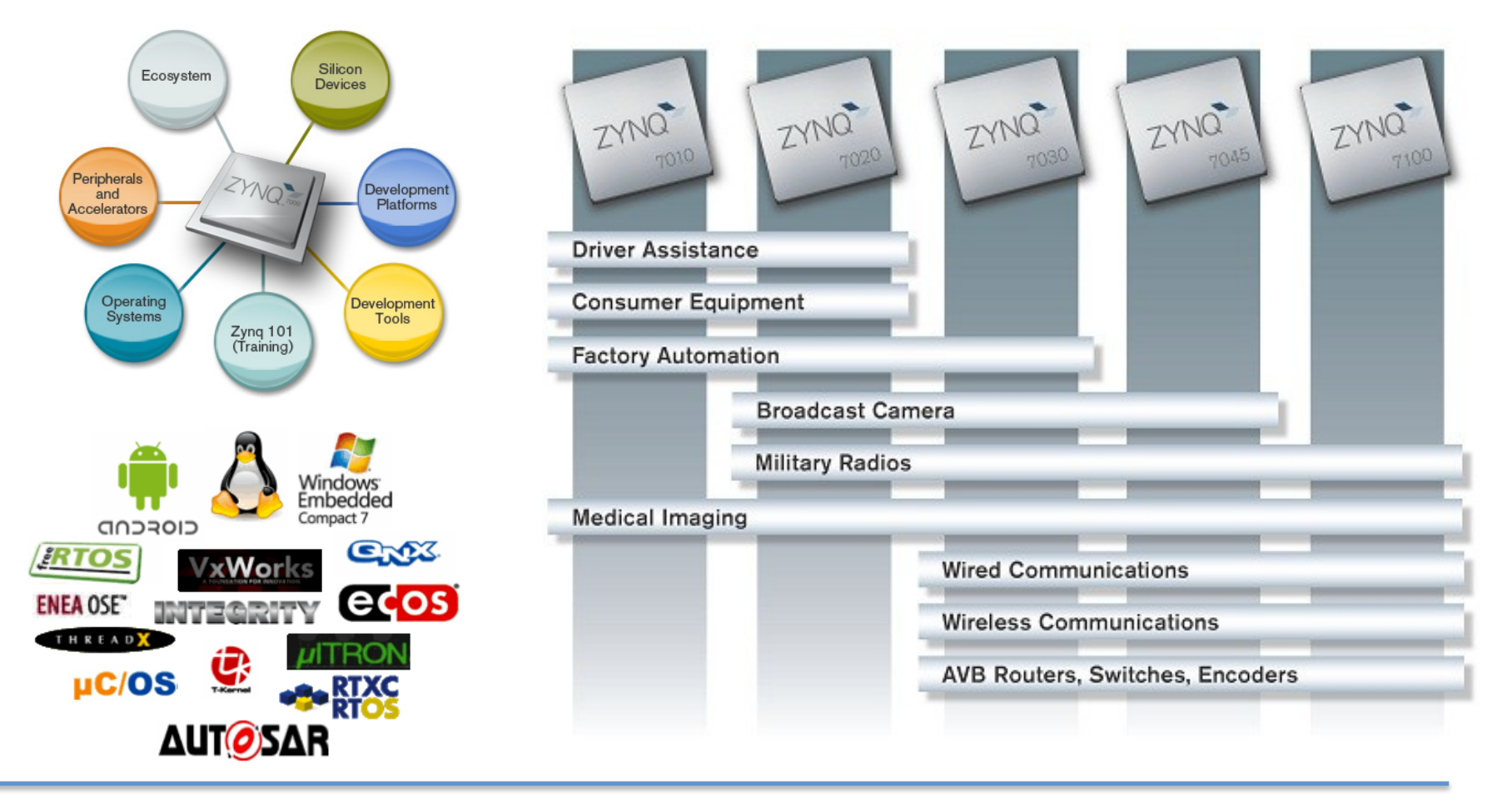

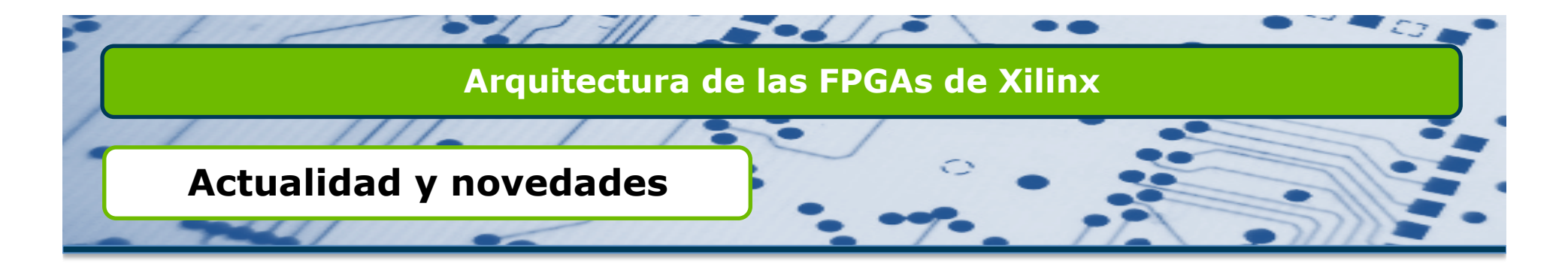

#### Evolución

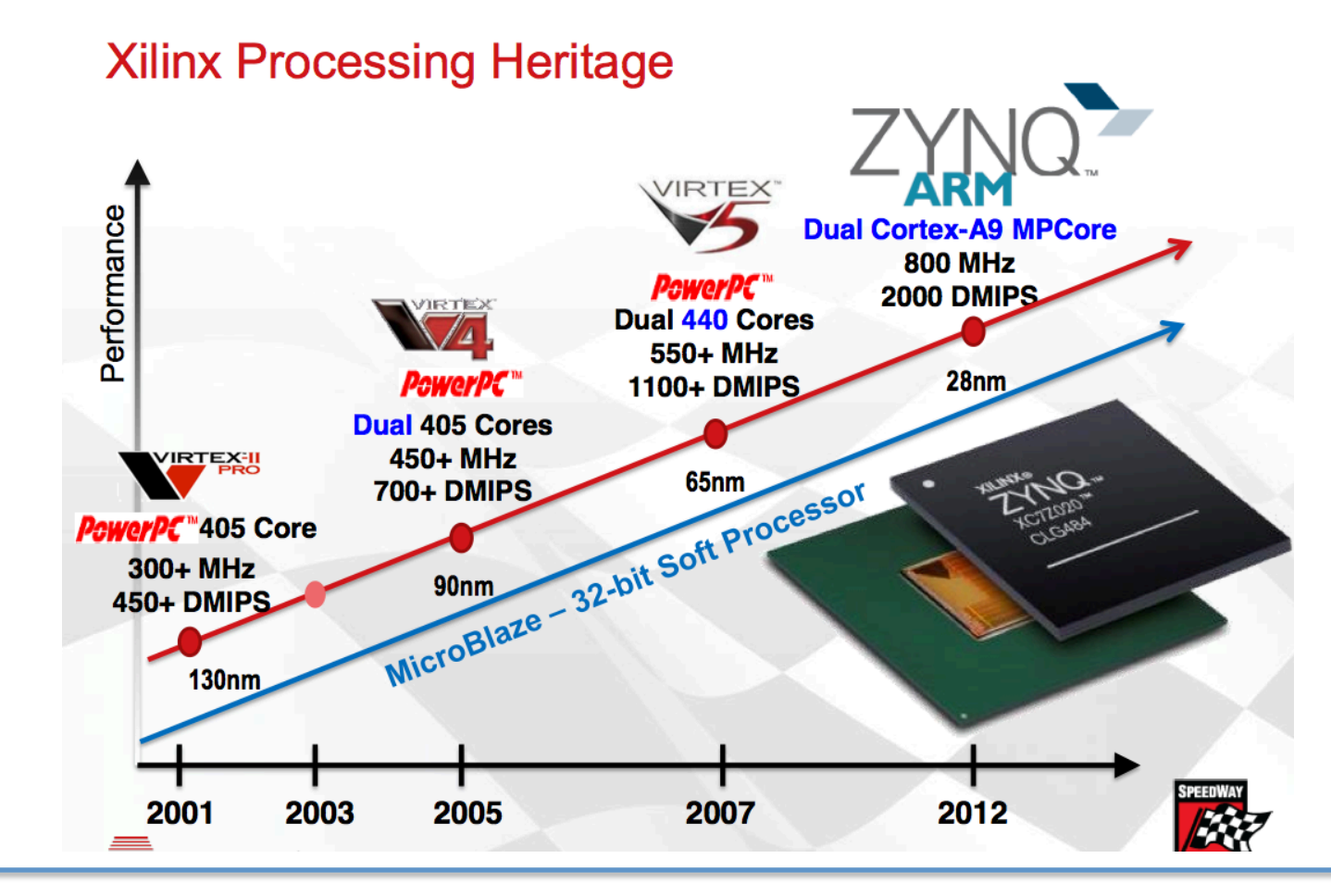

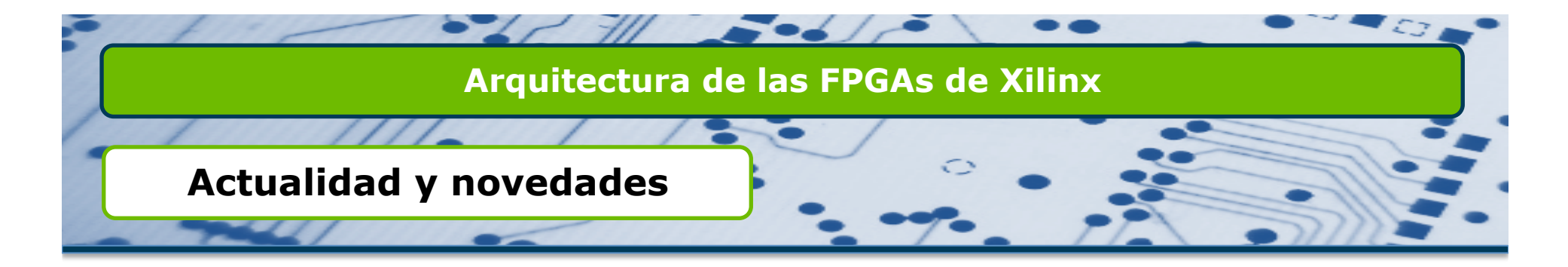

#### Aparece una nueva tecnología en Xilinx (3D IC)

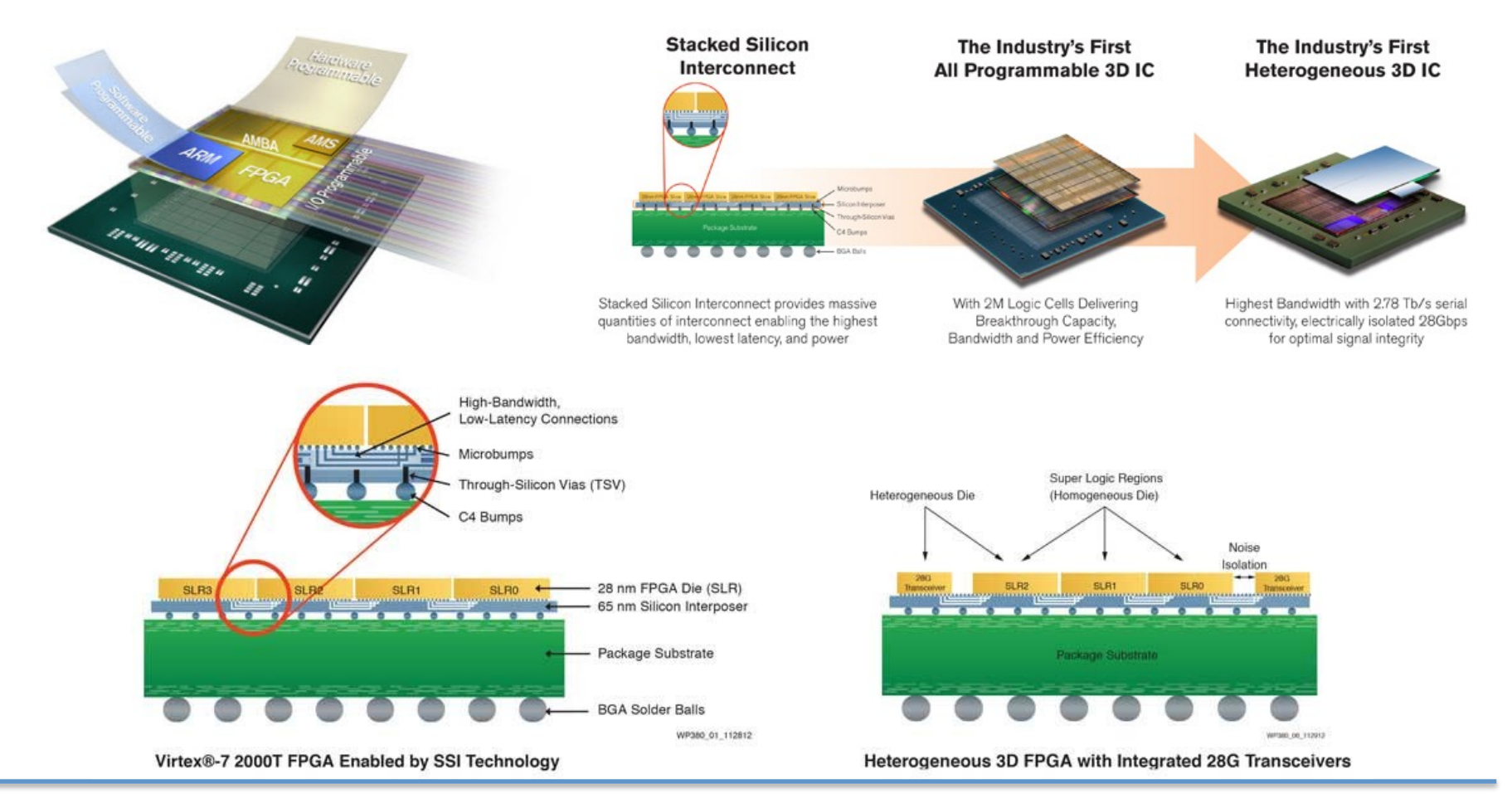

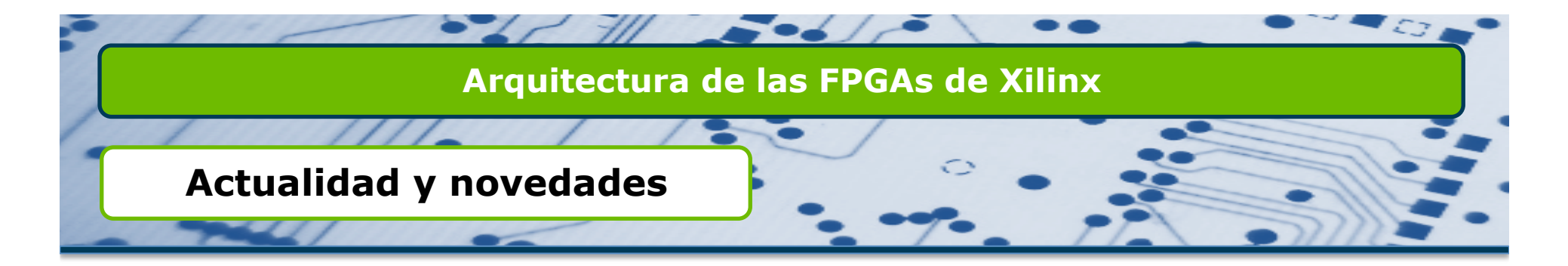

### □ Nuevo panorama en FPGAs-SoCs-3D ICs...

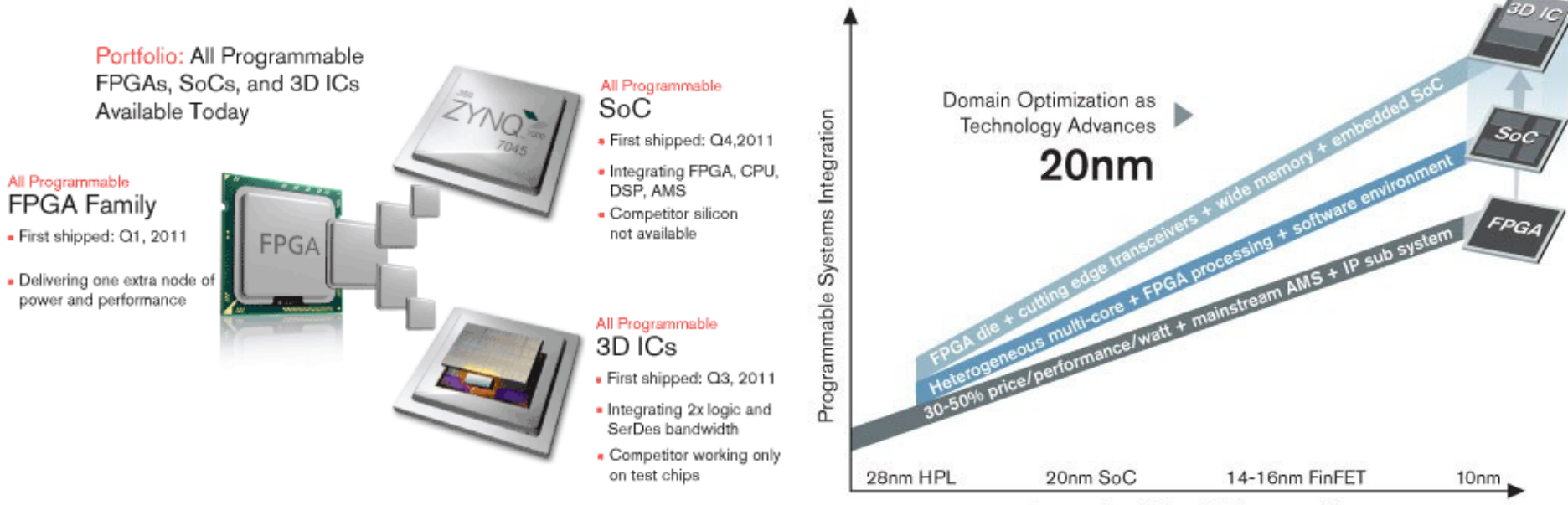

System-level Price/Performance/Watt

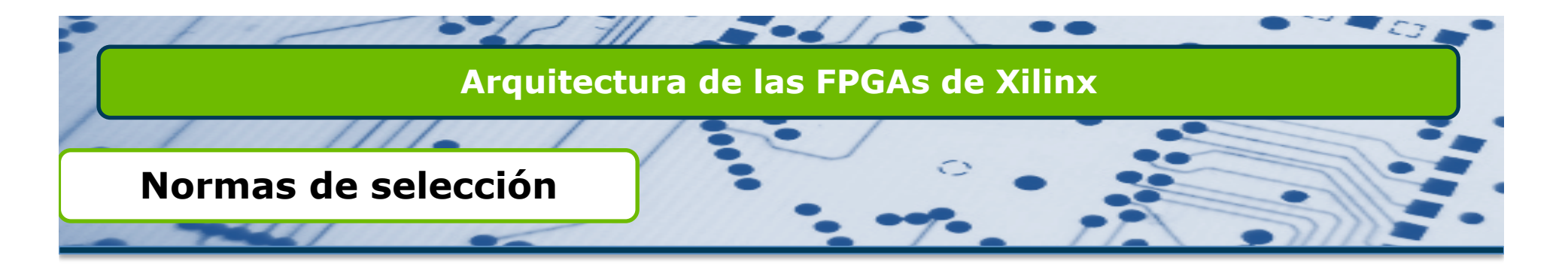

- La aparición de una gran cantidad de componentes específicos en las FPGAs requiere, a la hora de su selección, de un estudio intenso del mercado. Tendremos que mirar:
  - Tecnología entrada/salida.
  - □ Señales de reloj.
  - Bloques DSP.
  - Microblaze o ARM.
  - □ RocketIO Transceivers.
  - Consumo.
  - Señales analógicas...
- □ Y más aún, FPGA o Zynq (SoC) o ASIC Estructurado (3D IC)...

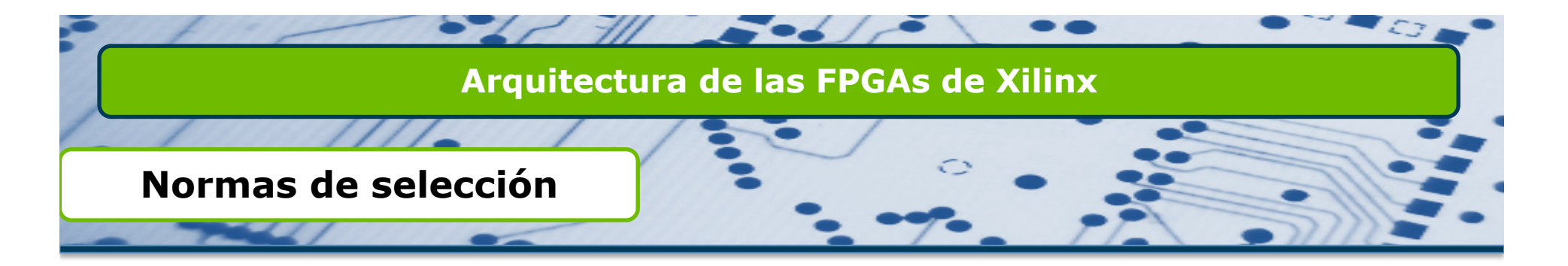

En los últimos años, se han vendido alrededor de 500 millones de microprocesadores para el mercado de los PCs y más de 10 mil millones para el mercado de los Sistemas Embebidos.

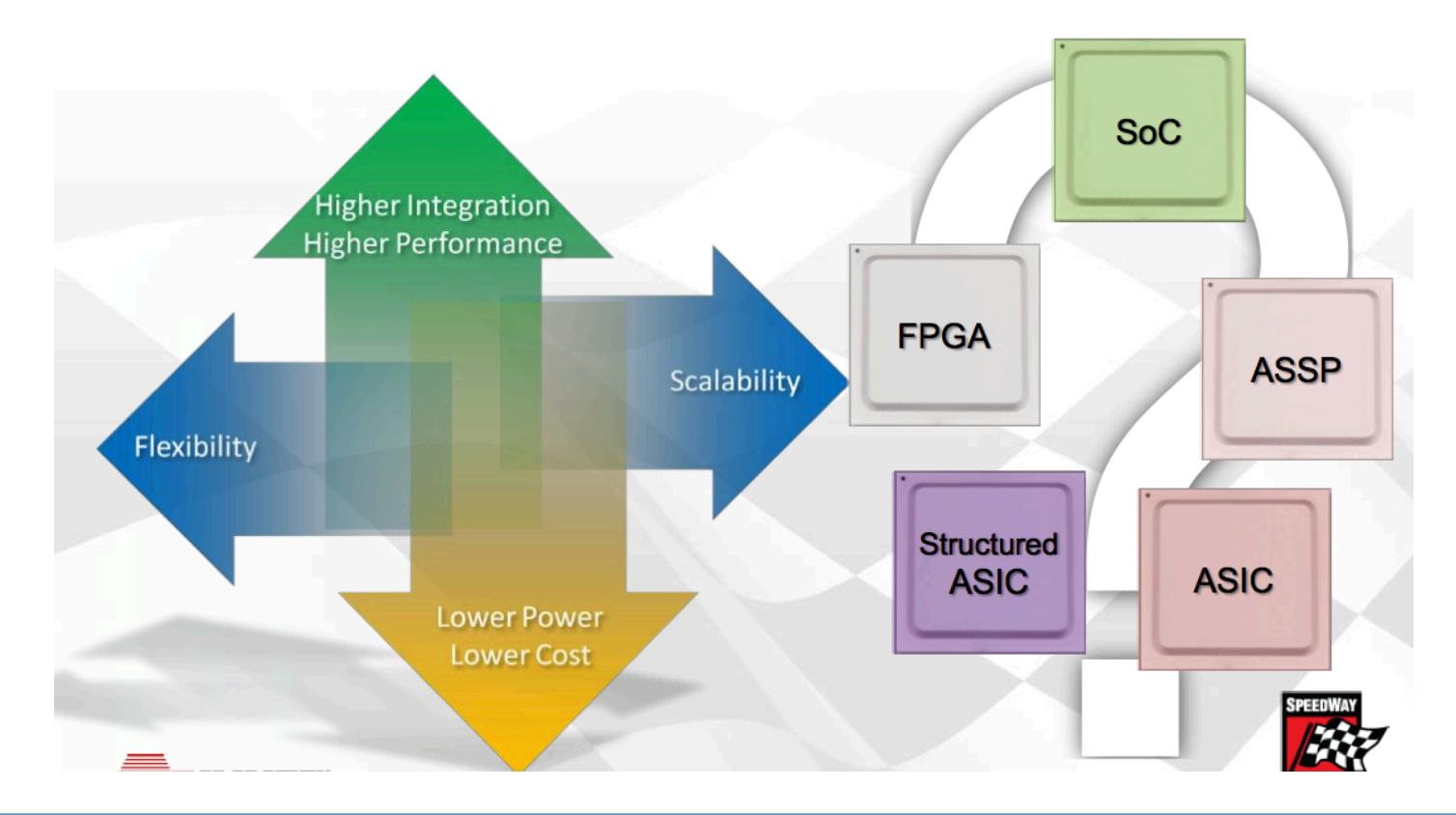

# 

# Manejo Puerto Serie

En este tercer diseño con MicroBlaze vamos a crear un sistema empotrado hardware configurando el Puerto Serie de nuestra placa.

E l desarrollo de este ejercicio nos llevará a crear un diseño hardware con Microblaze utilizando de nuevo BSB pero trabajando con el puerto serie para la lectura y escritura del mismo y mostrando el valor leído en los LEDs de la placa de desarrollo LX9 Spartan-6.

Así mismo, crearemos una aplicación software para gestionar estos periféricos. También añadiremos los interruptores para trabajar con ellos.

El diagrama de bloques que tendrá esta aplicación es el siguiente.

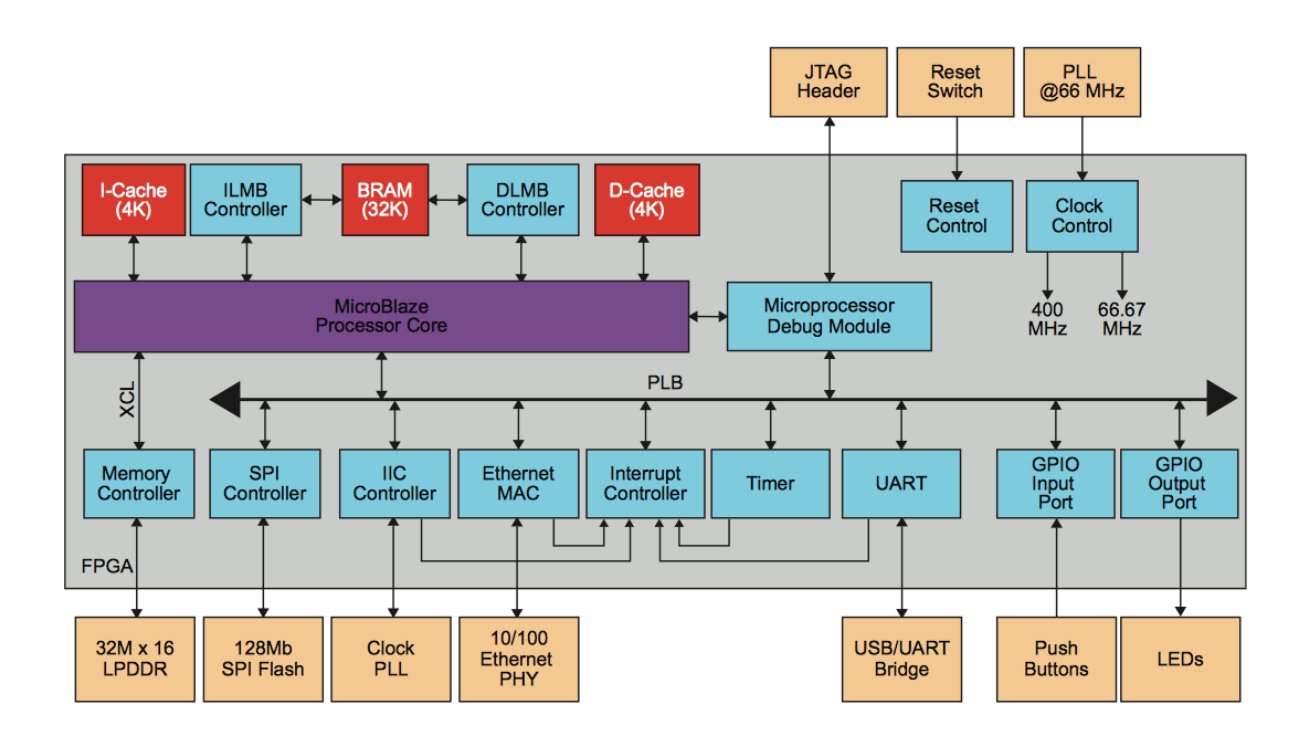

#### Creación sistema empotrado

Siguiendo los pasos del Ejercicio\_1, creamos un nuevo proyecto con el nombre Ejercicio\_3. Definiendo Microblaze como nuestro microprocesador empotrado, la misma placa de desarrollo usada anteriormente, la misma frecuencia y el mismo tamaño de memoria BRAM.

En este caso también usaremos el puerto USB\_UART, los periféricos LEDs y Switches. Desactivaremos el uso de la Flash, de la DDR SDRAM y de Ethernet.

| 🍪 Base System Builder                                                                                                    |                                                                                                    |                                                                                                    |                                                                                                    |            |       | ? ×            |
|----------------------------------------------------------------------------------------------------|----------------------------------------------------------------------------------------------------|----------------------------------------------------------------------------------------------------|----------------------------------------------------------------------------------------------------|------------|-------|----------------|
| Welcome                                                                                                    | Board                                                                                                    | System                                                                                                    | Processor                                                                                                    | Peripheral | Cache | Summary        |
|                                                                                                    |                                                                                                    |                                                                                                    |                                                                                                    |            |       |                |
| Processor Configuration                                                                                                    | 1                                                                                                    |                                                                                                    |                                                                                                    |            |       |                |
| Configure the processor(s).                                                                                                    |                                                                                                    |                                                                                                    |                                                                                                    |            |       |                |
| Reference Clark Frequency                                                                                                    | 66.67                                                                                                    |                                                                                                    |                                                                                                    |            |       |                |
| Reference Clock Frequency                                                                                                    | 00.07                                                                                                    |                                                                                                    |                                                                                                    |            |       | MIN2           |
| Processor 1 Configuration                                                                                                    | 1                                                                                                    |                                                                                                    |                                                                                                    |            |       |                |
| Processor Type                                                                                                    | MicroBlaze                                                                                                    |                                                                                                    |                                                                                                    |            |       | •              |
| System Clock Frequency                                                                                                    | 66.67                                                                                                    |                                                                                                    |                                                                                                    |            |       | ▼ MHz          |
| 1                                                                                                    | 22.40                                                                                                    |                                                                                                    |                                                                                                    |            |       |                |
| Local Memory                                                                                                    | 32 KB                                                                                                    |                                                                                                    |                                                                                                    |            |       | •              |
| Debug Interface                                                                                                    | On-Chip HW Debug                                                                                                    | g Module                                                                                                    |                                                                                                    |            |       | -              |
| Enable Floating Point                                                                                                    | Unit                                                                                                    |                                                                                                    |                                                                                                    |            |       |                |
|                                                                                                    |                                                                                                    |                                                                                                    |                                                                                                    |            |       |                |
|                                                                                                    |                                                                                                    |                                                                                                    |                                                                                                    |            |       |                |
|                                                                                                    |                                                                                                    |                                                                                                    |                                                                                                    |            |       |                |
|                                                                                                    |                                                                                                    |                                                                                                    |                                                                                                    |            |       | 9              |
| 😵 Base System Builder                                                                                                    |                                                                                                    |                                                                                                    | -                                                                                                    | _          |       | ? ×            |
| Base System Builder<br>Welcome                                                                                                    | Board                                                                                                    | System                                                                                                    | Processor                                                                                                    | Peripheral | Cache | ? X            |
| Base System Builder                                                                                                    | Board                                                                                                    | System                                                                                                    | Processor                                                                                                    | Peripheral | Cache | Summary        |
| & Base System Builder<br>Welcome                                                                                                    | Board                                                                                                    | System                                                                                                    | Processor                                                                                                    | Peripheral | Cache | Summary        |
| Base System Builder           Welcome           Summary           Below is the summary of the                                                                                                    | Board<br>e system you are cre                                                                                                    | System                                                                                                    | Processor                                                                                                    | Peripheral | Cache | Summary        |
| Base System Builder<br>Welcome<br>Summary<br>Below is the summary of the<br>System Summary                                                                                                    | Board<br>e system you are cre                                                                                                    | System                                                                                                    | Processor                                                                                                    | Peripheral | Cache | Summary        |
| Base System Builder<br>Welcome<br>Summary<br>Below is the summary of the<br>System Summary<br>Core Name                                                                                                    | Board<br>e system you are cre<br>Instance Name                                                                                              | System<br>Pating.<br>Base Address                                                                                                    | Processor<br>High Address                                                                                     | Peripheral | Cache | Summary        |
| Base System Builder<br>Welcome<br>Summary<br>Below is the summary of the<br>System Summary<br>Core Name<br>Processor 1                                                                                                    | Board<br>e system you are cree<br>Instance Name<br>microblaze_0                                                                             | System<br>eating.<br>Base Address                                                                                                    | Processor<br>High Address                                                                                     | Peripheral | Cache | Summary        |
| Base System Builder     Welcome     Summary     Below is the summary of the     System Summary     Core Name     Processor 1     xps_gpio                                                                                                    | Board<br>e system you are cre<br>Instance Name<br>microblaze_0<br>DIP_Switch_4Bits                                                          | System<br>eating.<br>Base Address<br>0x81420000                                                                                                    | Processor<br>High Address<br>0x8142FFFF                                                                       | Peripheral | Cache | 2 X<br>Summary |
| Base System Builder       Welcome       Summary       Below is the summary of the       System Summary       Core Name       Processor 1      xps_gpio      xps_gpio                                                                                                    | Board<br>e system you are cre<br>Instance Name<br>microblaze_0<br>DIP_Switch_4Bits<br>LEDS_4Bits                                            | System<br>eating.<br>Base Address<br>0x81420000<br>0x81400000                                                                                                    | Processor<br>High Address<br>0x8142FFFF<br>0x8140FFFF                                                         | Peripheral | Cache | Summary        |
| Base System Builder           Welcome           Summary           Below is the summary of the           System Summary           Core Name           Processor 1           xps_gpio           xps_gpio           xps_urtlite                                                                                                    | Board<br>system you are cre<br>Instance Name<br>microblaze_0<br>DIP_Switch_4Bits<br>USB_UART                                                | System<br>eating.<br>Base Address<br>0x81420000<br>0x81400000<br>0x84000000                                                                                                    | Processor<br>High Address<br>0x8142FFFF<br>0x8140FFFF<br>0x8400FFFF                                           | Peripheral | Cache | Summary        |
| Base System Builder<br>Welcome<br>Summary<br>Below is the summary of the<br>System Summary<br>Core Name<br>Processor 1<br>Processor 1<br>Processor | Board<br>e system you are cre<br>Instance Name<br>microblaze_0<br>DIP_Switch_4Bits<br>LEDs_4Bits<br>USB_UART<br>r dImb_cntlr                | System  ating.  Base Address  0x81420000  0x81400000  0x8400000  0x8400000  0x8400000  0x8400000  0x84000000  0x8400000  0x8400000  0x8400  0x8400  0x8400  0x840  0x840  0x840  0x84  0x84 | Processor<br>High Address<br>0x8142FFFF<br>0x8140FFFF<br>0x8400FFFF<br>0x8400FFFF                             | Peripheral | Cache | 2 X            |
| Welcome         Summary         Below is the summary of the         System Summary         Core Name         Processor 1         xps_gpio         xps_gpio         xps_gpio         unb_bram_if_cnth         Imb_bram_if_cnth                                                                                                    | Board<br>e system you are cre<br>Instance Name<br>microblaze_0<br>DIP_Switch_4Bits<br>LEDE_4Bits<br>USB_UART<br>dImb_cntlr<br>i dImb_cntlr  | System Sating. Base Address 0x81420000 0x81400000 0x84000000 0x0000000 0x0000000                                                                                                    | Processor<br>High Address<br>0x8142FFFF<br>0x8140FFFF<br>0x8400FFFF<br>0x80007FFF<br>0x00007FFF               | Peripheral | Cache | ? X<br>Summary |
| Base System Builder     Welcome     Summary     Below is the summary of the     System Summary     Core Name     Processor 1                                                                                                    | Board<br>e system you are cre<br>Instance Name<br>microblaze_0<br>DIP_Switch_4Bits<br>LEDs_4Bits<br>USB_UART<br>r dImb_cntlr<br>xps_timer_0 | System<br>Eating.<br>Base Address<br>0x81420000<br>0x81400000<br>0x84000000<br>0x00000000<br>0x00000000<br>0x00000000                                                                                                    | Processor<br>High Address<br>0x8142FFFF<br>0x8140FFFF<br>0x8400FFFF<br>0x80007FFF<br>0x80007FFF<br>0x83C2FFFF | Peripheral | Cache | Summary        |

Recordar que podemos revisar los resultados de la implementación consultando el archivo system.par.

En primer lugar, generamos el bitstream desde EDK y comprobamos que el hardware generado no tiene errores.

Al igual que en los Ejercicios anteriores, abriendo SDK, vamos a añadir un nuevo proyecto software a nuestro sistema empotrado. Seguimos los mismos pasos del Ejercicio\_2.

Queremos poder leer de Terminal un valor entre 0 y 8, el cual lo recibirá nuestro Microprocesador Empotrado (MicroBlaze) a través del Puerto Serie. Para ello, debemos usar la función específica del core xps\_uartlite (buscarla en su librería correspondiente tal y como vimos en el Ejercicio\_2).

Asimismo, debe comprobar que el valor leído está entre esos dos números y luego mostrarlo tanto en Terminal como en los LEDs.

Si el valor introducido no es correcto, debe volver a preguntar en Terminal que introduzcamos el valor.

Una vez introducido el código C, compilamos la nueva aplicación (Software -> Build All) y programamos la FPGA.

Por último, abrimos Terminal para verificar el correcto funcionamiento seleccionando para su configuración la velocidad y el número de bits que vienen por defecto. Una vez conectado, podemos escribir un número para ver el comportamiento de la solución implementada.

Comprobar el correcto funcionamiento y guardar la solución.

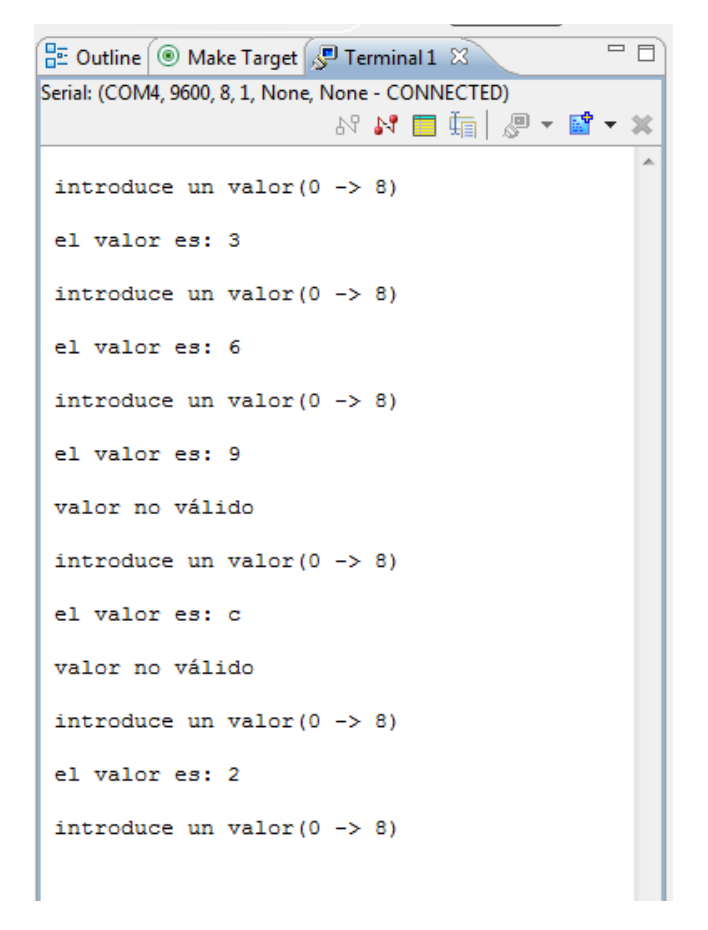

Como ejercicio adicional se pide hacer que MicroBlaze lea el valor de los interruptores y envíe ese valor por el puerto serie, no usando la función de escribir en pantalla sino usando la función de enviar por puerto serie.

# 

# **Configuración periféricos UART**

En este quinto diseño con MicroBlaze vamos a crear un sistema empotrado hardware configurando un periférico UART (Universal Asynchronous Receiver-Transmitter).

I desarrollo de este ejercicio nos llevará a crear un diseño hardware con Microblaze utilizando de nuevo BSB pero añadiendo y configurando un nuevo periférico UART para la comunicación con un módulo PMOD Bluetooth PmodBT2 de DigiLent. Con este módulo de comunicación Bluetooth se va a establecer la conexión con un dispositivo móvil mediante el cual se controlarán los LEDs de nuestra placa LX9.

Así mismo, crearemos una aplicación software para gestionar estos periféricos. El diagrama de bloques que tendrá esta aplicación es el siguiente.

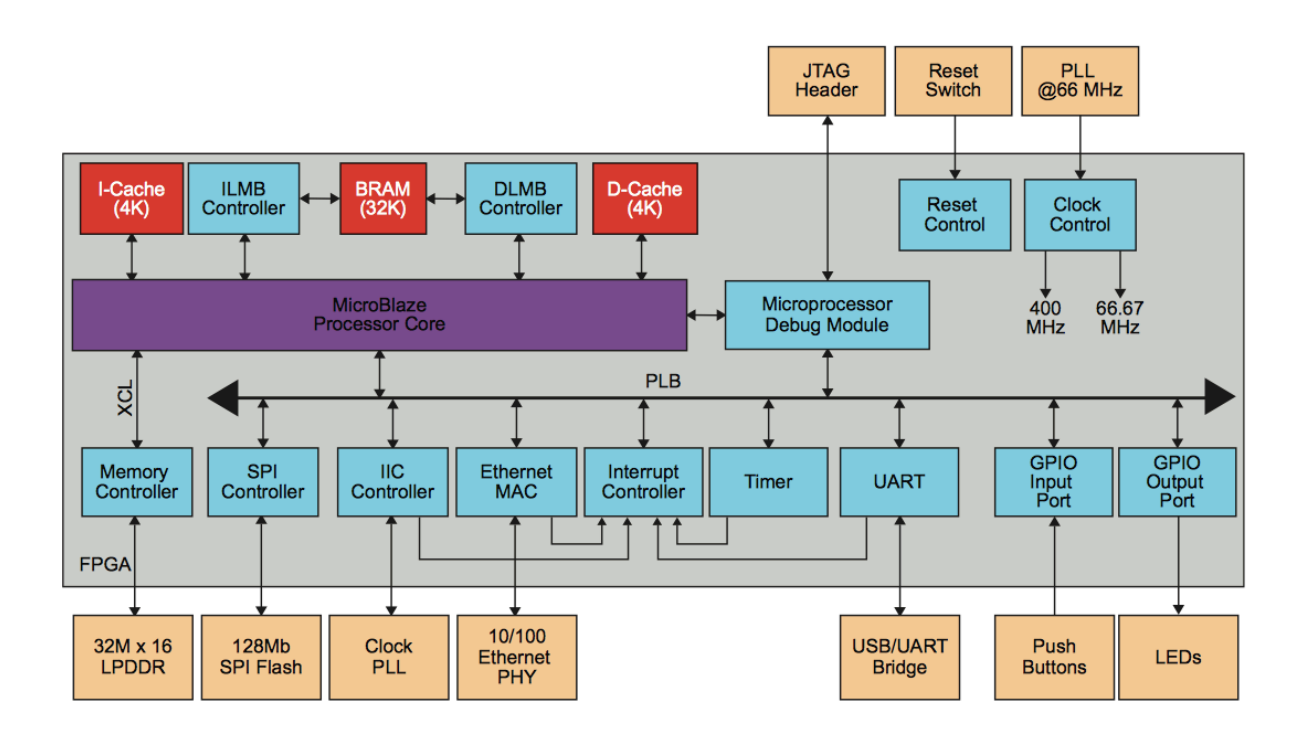

#### Creación sistema empotrado - XPS

Siguiendo los pasos del Ejercicio\_1, creamos un nuevo proyecto con el nombre Ejercicio\_5. Definiendo MicroBlaze como nuestro microprocesador empotrado, la misma placa de desarrollo usada anteriormente, la misma frecuencia y el mismo tamaño de memoria BRAM.

En este caso, usaremos el puerto USB\_UART para enviar los comandos recibidos por el periférico Bluetooth creado (UART\_BT) al Terminal del PC y poder visualizar el flujo de comunicación. También emplearemos los LEDs que serán controlados por el dispositivo móvil. El resto de periféricos serán desactivados (Switches, SPI Flash, DDR SDRAM y Ethernet). Debemos obtener lo siguiente.

| 😵 Base System Builder                                                                                                    |                   |                      |                                                                                                    |                                                       |                | ? ×        |
|----------------------------------------------------------------------------------------------------|-------------------|----------------------|----------------------------------------------------------------------------------------------------|-------------------------------------------------------|----------------|------------|
| Welcome                                                                                                    | Board             | System               | Processor                                                                                                    | Peripheral                                            | Cache          | Summary    |
| Peripheral Configuration<br>To add a peripheral, drag it from the<br>Available Peripherals                                                                                                    | "Available Periph | erals" to the proces | ssor peripheral list. To (                                                                                                    | change a core parameter, click                        | on the periphe | ral.       |
| Peripheral Names                                                                                                    |                   |                      | Processor 1 (MicroBlaz                                                                                                    | ze) Peripherals                                       |                | Select All |
| <ul> <li>IO Devices</li> <li>DIP_Switch_4Bits</li> <li>SPI_FLASH</li> <li>MCB3_LPDDR</li> <li>Ethernet_MAC</li> <li>COCE913_I2C</li> <li>Internal Peripherals</li> <li>Imb_bram_if_cntlr</li> <li>xps_timebase_wdt</li> <li>xps_timer</li> </ul> |                   | Add ><br>< Remove    | Core<br>LEDs_4Bits<br>Core: xps_gpio<br>USB_UART<br>Core: xps_uartli<br>dImb_cntlr<br>Core: Imb_bran<br>iImb_cntlr<br>Core: Imb_bran | te, Baud Rate: 9600, Data<br>n_if_cntlr<br>n_if_cntlr | Parameter      |            |
| More Info                                                                                                    |                   |                      |                                                                                                    | < <u>B</u> ack                                        | Next >         | Cancel     |

Una vez abierto el entorno XPS con el nuevo proyecto creado, implementar el hardware con la opción Hardware -> Generate Bitstream.

Al igual que en el Ejercicio\_4, vamos a añadir un nuevo periférico a nuestro sistema empotrado. En este caso no será un GPIO si no un periférico UART, que será el encargado de comunicarse con el módulo Bluetooth. Para ello, seleccionando la pestaña de IP Catalog, expandimos la opción Communication Low-Speed y se añadimos XPS UART (Lite).

Se abrirá una ventana en la que se puede configurar el periférico UART. En primer lugar, se cambia el nombre en Component Instance Name y se introduce uart\_bt.

| XPS Core Config - uart_bt - xps_uartlite_v1_02_a     component Instance Nameuart_bt |                                                  | ×              |
|-------------------------------------------------------------------------------------|--------------------------------------------------|----------------|
|                                                                                     | User System                                      | HL 🛒 🖉         |
|                                                                                     | UART Lite Baud Rate                              | 115200 💌       |
|                                                                                     | Number of Data bits in a Sena Hame<br>Use Parity | FALSE V        |
|                                                                                     | Parity Type                                      |                |
|                                                                                     |                                                  |                |
| ۰.<br>۲                                                                             |                                                  |                |
| Show All Ports                                                                      |                                                  |                |
|                                                                                     |                                                  |                |
|                                                                                     |                                                  |                |
|                                                                                     |                                                  | OK Cancel Help |

En la pestaña User se configura la comunicación serie con la configuración que emplea el módulo Bluetooth PmodBT2 de Digilent para comunicarse, por tanto, debemos abrir el datasheet y buscar dichos parámetros (PmodBT2\_rm.pdf).

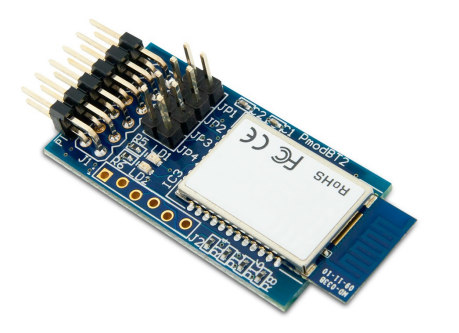

#### UART Interface

By default, the UART interface uses a baud rate of 115.2 kbps, 8 data bits, no parity, and a single stop bit. The startup baud rate may be customized to predefined rates or set to a specific user customized baud rate. Predefined baud rates range from 1200 to 921k. Ahora conectamos el periférico creado al bus PLB.

| L L P Bus Interfaces | Ports Addre | esses          | Ð          |
|----------------------|-------------|----------------|------------|
| M M L<br>B B B       | Bus Name    | IP Туре        | IP Version |
| dlmb                 |             | 🖕 lmb_v10      | 2.00.b     |
| ilmb                 |             | 🙀 lmb_v10      | 2.00.b     |
| mb_plb               |             | 📩 plb_v46      | 1.05.a     |
| microblaze_0         |             | 🙀 microblaze   | 8.40.b     |
| 🚺 🚺 🕨 🕨 👘 Imb_bram   |             | 🙀 bram_block   | 1.00.a     |
| dlmb_cntlr           |             | 🙀 Imb_bram_i   | 3.10.b     |
| 🔹 🖕 🖕 👘 ilmb_cntlr   |             | 🛉 Imb_bram_i   | 3.10.b     |
|                      |             | 🚖 mdm          | 2.10.a     |
| DIP_Switch           |             | 🚖 xps_gpio     | 2.00.a     |
| 🛓 💷 LEDs_4Bits       |             | 🚖 xps_gpio     | 2.00.a     |
|                      |             | 🚖 xps_uartlite | 1.02.a     |
| SPLB                 | mb_plb      |                |            |
| i 📴 uart_bt          |             | 🚖 xps_uartlite | 1.02.a     |
| SPLB                 | mb_plb      | •              |            |
| clock_gener          |             | 🚖 clock_gene   | 4.03.a     |
| proc_sys_re          |             | 🛉 proc_sys_re  | 3.00.a     |
|                      |             |                |            |

Configuramos el periférico uart\_bt generado con conexión externa y definimos el pin uart\_bt\_RX\_pin como entrada y uart\_bt\_TX\_pin como salida.

| Bus Interfaces         | Ports           | Addresses                         |                       |   |           |       | 🔎 🔹 🕎     |
|------------------------|-----------------|-----------------------------------|-----------------------|---|-----------|-------|-----------|
| Name                   | Co              | nnected Port                      |                       |   | Direction | Range | Class     |
| External Ports         |                 |                                   |                       |   |           |       |           |
| fpga_0_DIF             | Sw DIP          | _Switch_4Bits:                    | [gpio_0]::GPIO_IO_I   | / | I         | [0:3] | NONE      |
| fpga_0_LEL             | Ds_4 LED        | )s_4Bits::[gpio_                  | 0]::GPIO_IO_O         | / | 0         | [0:3] | NONE      |
| fpga_0_USE             | B_ <i>U</i> USE | B_UART::[uart_                    | 0]::RX                | / | I         | -     | NONE      |
| fpga_0_USE             | B_ <i>U</i> USE | B_UART::[uart_                    | 0]::TX                | / | 0         | -     | NONE      |
| fpga_0_clk_            | 1_s clo         | ck_generator_(                    | ::CLKIN               | _ | I         | -     | CLK       |
| fpga_0_rst_            | _1_s clo<br>pro | ck_generator_(<br>c_sys_reset_0:: | ::RST<br>Ext_Reset_In | 1 | I         | •     | RST       |
| uart_bt_RX             | <i>pin</i> uar  | t_bt::[uart_0]::f                 | X                     | / | I         |       | NONE      |
| uart_bt_TX             | pin uar         | t_bt::[uart_0]::1                 | X                     | / | 0         | -     | NONE      |
| + dlmb                 |                 |                                   |                       |   |           |       |           |
| 🗄 ilmb                 |                 |                                   |                       |   |           |       |           |
| ⊕ mb_plb               |                 |                                   |                       |   |           |       |           |
| microblaze_0           |                 |                                   |                       |   |           |       |           |
| lmb_bram               |                 |                                   |                       |   |           |       |           |
| dlmb_cntlr             |                 |                                   |                       |   |           |       |           |
| ilmb_cntlr             |                 |                                   |                       |   |           |       |           |
| i≞ mdm_0               |                 |                                   |                       |   |           |       |           |
| DIP_Switch_4Bi         | its             |                                   |                       |   |           |       |           |
| LEDs_4Bits             |                 |                                   |                       |   |           |       |           |
| USB_UART               |                 |                                   |                       |   | **        |       |           |
| 🖻 uart_bt              |                 |                                   |                       |   |           |       |           |
| Interrupt              |                 |                                   |                       |   | 0         |       | INTERRUPT |
| 😑 (IO_IF) uart         | _0 Coi          | nnected to Ext                    | ernal Ports           |   |           |       |           |
| RX                     | Exte            | ernal Ports::uar                  | t_bt_RX_pin           |   | I         |       |           |
| ТХ                     | Exte            | ernal Ports::uar                  | t_bt_TX_pin           |   | 0         |       |           |
| clock_generato         | r_0             |                                   |                       |   |           |       |           |
| Image: proc_sys_reset_ | 0               |                                   |                       |   |           |       |           |

Este nuevo periférico no tiene asignada una dirección de memoria. Por tanto, debemos ir a la pestaña Addresses y bloquear las direcciones asignadas a los periféricos iniciales de nuestro sistema empotrado.

Pinchamos en Generate Addresses (icono que se encuentra en la pestaña Adresses en la parte superior derecha) y aparecerán las direcciones de nuestros nuevos periféricos.

| Bus Interfaces Ports         | Addresses  |              |              |      |                  | <b>=</b> |
|------------------------------|------------|--------------|--------------|------|------------------|----------|
| Instance                     | Base Name  | Base Address | High Address | Size | Bus Interface(s) | Bus Nam  |
| immicroblaze_0's Address Mag | 0          |              |              |      |                  |          |
| dlmb_cntlr                   | C_BASEADDR | 0x00000000   | 0x00007FFF   | 32K  | SLMB             | dlmb     |
| ilmb_cntlr                   | C_BASEADDR | 0x00000000   | 0x00007FFF   | 32K  | SLMB             | ilmb     |
| LEDs_4Bits                   | C_BASEADDR | 0x81400000   | 0x8140FFFF   | 64K  | SPLB             | mb_plb   |
| DIP_Switch_4Bits             | C_BASEADDR | 0x81420000   | 0x8142FFFF   | 64K  | SPLB             | mb_plb   |
| uart_bt                      | C_BASEADDR | 0x84000000   | 0x8400FFFF   | 64K  | SPLB             | mb_plb   |
| USB_UART                     | C_BASEADDR | 0x84020000   | 0x8402FFFF   | 64K  | SPLB             | mb_plb   |
| mdm_0                        | C_BASEADDR | 0x84400000   | 0x8440FFFF   | 64K  | SPLB             | mb_plb   |

Ahora debemos añadir los periféricos a nuestro archivo de restricciones para definir la asignación de los terminales externos. Abrimos el archivo system.ucf que se encuentra en la pestaña Project -> Project Files.

Añadiremos los terminales necesarios para interconectar el periférico uart\_bt generado con el módulo PMOD de Bluetooth. Podéis obtenerlos del datasheet de la PCB de la LX9 (xlx\_s9\_lx9\_fpga\_microboard-ug072711.pdf) y del módulo BT de forma que los pines del conector de la placa LX9 seleccionados para la transmisión serie coincidan con el RX y TX del PMOD.

| Connector J1 – UART Communications |        |               |  |  |  |  |
|------------------------------------|--------|---------------|--|--|--|--|
| Pin                                | Signal | Description   |  |  |  |  |
| 1                                  | RTS    | Ready to Send |  |  |  |  |
| 2                                  | RX     | Receive       |  |  |  |  |
| 3                                  | TX     | Transmit      |  |  |  |  |
| 4                                  | CTS    | Clear to Send |  |  |  |  |
| 5                                  | GND    | Power Supply  |  |  |  |  |
|                                    |        | Ground        |  |  |  |  |
| 6                                  | VCC    | Power Supply  |  |  |  |  |
|                                    |        | (3.3V)        |  |  |  |  |
| 7                                  | STATUS | Connection    |  |  |  |  |
|                                    |        | Status        |  |  |  |  |
| 8                                  | ~RST   | Reset         |  |  |  |  |
| 9                                  | NC     | Not Connected |  |  |  |  |
| 10                                 | NC     | Not Connected |  |  |  |  |
| 11                                 | GND    | Power Supply  |  |  |  |  |
|                                    |        | Ground        |  |  |  |  |
| 12                                 | VCC    | Power Supply  |  |  |  |  |
|                                    |        | (3.3V)        |  |  |  |  |

#### 2.5 User I/O and Expansion Connectors

#### 2.5.1 Peripheral Module (PMOD)

Two 12-pin (2 x 6 female) Peripheral Module (PMOD) headers (J4, J5) are interfaced to the FPGA, with each header providing 3.3 V power, ground, and eight I/O's. These headers may be utilized as general-purpose I/Os or may be used to interface to PMODs. J4 and J5 are placed in close proximity (0.9"-centers) on the PCB in order to support dual PMODs. Table 9 and Table 10 provide the connector and FPGA pinout. For Digilent PMODs see: http://www.digilentinc.com/pmods

| FPGA<br>Pin # | I/O Signal    | Connector<br>Pin # | Connector<br>Pin # | I/O Signal     | FPGA<br>pin # |
|---------------|---------------|--------------------|--------------------|----------------|---------------|
| H12           | FPGA_PMOD2_P1 | 1                  | 7                  | FPGA_PMOD2_P7  | K12           |
| G13           | FPGA_PMOD2_P2 | 2                  | 8                  | FPGA_PMOD2_P8  | K13           |
| E16           | FPGA_PMOD2_P3 | 3                  | 9                  | FPGA_PMOD2_P9  | F17           |
| E18           | FPGA_PMOD2_P4 | 4                  | 10                 | FPGA_PMOD2_P10 | F18           |
| -             | GND           | 5                  | 11                 | GND            | -             |
| -             | +3.3V_LS1     | 6                  | 12                 | +3.3V_LS1      | -             |

Table 9 – Peripheral Module Connections – J4

El nombre que debemos poner a los terminales debe coincidir con el que aparece en la sección Ports del archivo system.mhs.

Ahora debemos implementar de nuevo el hardware para añadir a nuestro sistema empotrado los nuevos periféricos y comprobar que no hay errores (Hardware -> Generate Bitstream)

#### Programación del control de la UART generada - SDK

Para poder usar estos periféricos y comprobar que nuestra aplicación funciona correctamente, en lugar de usar las aplicaciones de test que genera SDK, vamos a crear una nueva aplicación software.

En SDK, como siempre, usamos la opción File->New->Application Project y le asignaremos el nombre uso\_bluetooth a nuestro proyecto software. Teniendo cuidado con tener elegido el procesador correcto (microblaze\_0) y seleccionando el hardware generado con EDK para este ejercicio (Ejercicio\_5\_hw\_platform). En cuanto al soporte de la placa que estamos empleando (Board Support Package), se van a generar de nuevo los archivos de soporte de la tarjeta LX9 que se está empleando.

Añadimos el fichero fuente pulsando el botón derecho sobre el nombre de nuestro proyecto y seleccionamos New->Source File, se indica el nombre del proyecto (uso\_bluetooth), el nombre del archivo (control\_bluetooth.c) y el lenguaje que se va a emplear para su programación (C).

Queremos en esta aplicación que al pulsar el botón LED ON en la app de Android, reciba el '1' que se envía al Bluetooth PMOD y encienda todos los LEDs de la placa. Mientras que si se recibe un '0' es porque se ha pulsado el botón LED OFF y se deben apagar todos los LEDs.

Si no recibimos ninguno de esos valores pero existe comunicación, debemos recibir una 'E' de Error y encender una A en los LEDs.

Utilizando esta plantilla del código, completarla adecuadamente para que realice lo comentado anteriormente.

```
#include "xparameters.h"
#include "xuartlite.h"
#include "xuartlite l.h"
#include "xil_exception.h"
#include "xutil.h"
#include "xgpio.h"
#define SEND_BUFFER_SIZE X
/*
* Los siguientes buffers se usan para enviar y recibir datos por las UARTs.
 */
u8 SendBuffer[X];
u8 RecvBuffer[<mark>Y</mark>];
int main (void)
{
     // Declaración variables
     XUartLite X, Y;
     XGpio X;
```

```
/*
      * Inicializamos las UARTs
     */
                                                       //Bluetooth
                                                       //USB-a-PC
     /*
     * Inicializamos los LEDs.
     */
     XGpio_Initialize(&LEDs4_Bit, XPAR_LEDS_4BITS_DEVICE_ID);
     XGpio_SetDataDirection (&LEDs4_Bit, 1, 0x00);
    while(1)
     {
      // Se hace un polling para comprobar si el buffer de recepción está vacío
      // (TRUE) o si ha llegado un dato y no está vacío (FALSE)
      while(!XUartLite_IsReceiveEmpty(X)
      {
             XUartLite_Recv(Y)); // Recibe los bytes desde Bluetooth
                    // Limpia Buffer de FIFOs reseteándolos para que el polling
             <mark>Z</mark>;
funcione correctamente
             if(RecvBuffer[X] == 'Y')
             {
                    XGpio_DiscreteWrite(&LEDs4_Bit, 1, HEX1);
             }
             else if(RecvBuffer[X]=='Y')
             {
                    XGpio_DiscreteWrite(&LEDs4_Bit, 1, HEX2);
             }
             else
             {
                    RecvBuffer [X] = 'Y';
                    XGpio_DiscreteWrite(&LEDs4_Bit, 1, HEX3);
             }
             XUartLite_Send(X); // Se hace un eco de lo que se recibe por BT y se
envía por comunicación serie al PC.
    }
}
```

Ahora compilamos la nueva aplicación guardando lo escrito y programamos la FPGA.

}

Por último, abrimos Terminal y comprobamos el correcto funcionamiento del programa pulsando los botones LED ON y LED OFF de la aplicación Android para el dispositivo móvil.

#### Aplicación en Android

Se ha creado una aplicación simple para Android llamada BT\_LX9 (con la extensión de la MAC de cada Bluetooth) con el fin de probar el correcto funcionamiento del periférico uart\_bt generado con el PMOD Bluetooth. Dicha aplicación la tenéis disponible en el Aula Virtual.

De esta forma, se ha programado una aplicación que consta de cuatro botones:

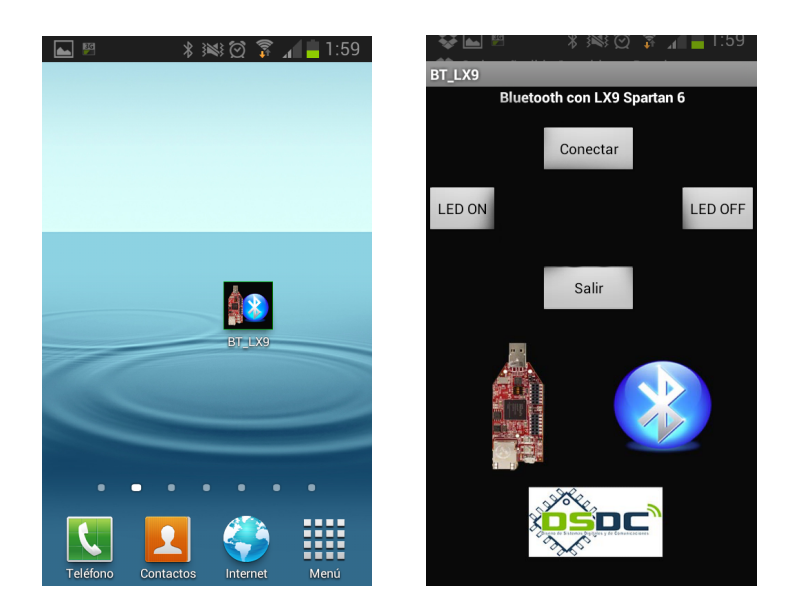

- <u>Conectar:</u> Se emplea para realizar la conexión Bluetooth del dispositivo móvil Android con el módulo Bluetooth PmodBT2 de Digilent conectado a la FPGA mediante el conector J4 empleando comunicación serie.
- <u>LED ON:</u> Al pulsar este botón se encenderán los LEDs de la placa LX9.
- <u>LED OFF:</u> Al pulsar este botón se apagan los LEDs de la placa LX9.
- <u>Salir</u>: Cierra la aplicación BT\_LX9 y elimina el proceso abierto en Android.

Para poder conectar correctamente con el módulo PmodBT2 es necesario antes de pulsar el botón Conectar, vincularlo de forma manual el dispositivo móvil. Para ello, se accede dentro de Ajustes, a las opciones de conexiones Bluetooth del dispositivo móvil, se selecciona como visible y se procede a realizar una búsqueda de nuevos dispositivos. Cuando aparezca un dispositivo RN42 seguido de cuatro caracteres, lo seleccionamos para proceder con la vinculación y le introducimos la contraseña 1234.

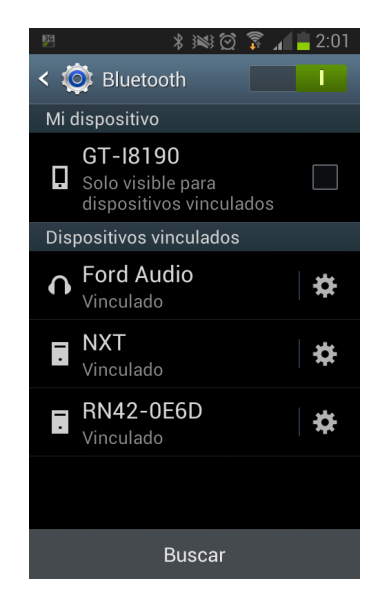

Notar que los cuatro caracteres que aparecen en el nombre del dispositivo Bluetooth corresponden con los últimos caracteres de la dirección MAC del módulo PmodBT2. La dirección MAC puede ser consultada, conectando al PC el módulo PmodBT2 y enviándole los comandos de configuración correspondientes (acceso a configuración "\$\$\$").

Una vez vinculado el dispositivo móvil con el módulo PmodBT2, podemos abrir la aplicación de Android BT\_LX9 de forma que ya es posible establecer la conexión y poder controlar los LEDs de la placa LX9.